# **CINNEXOON**

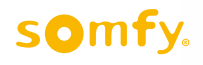

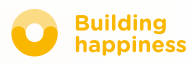

# Ďakujeme,

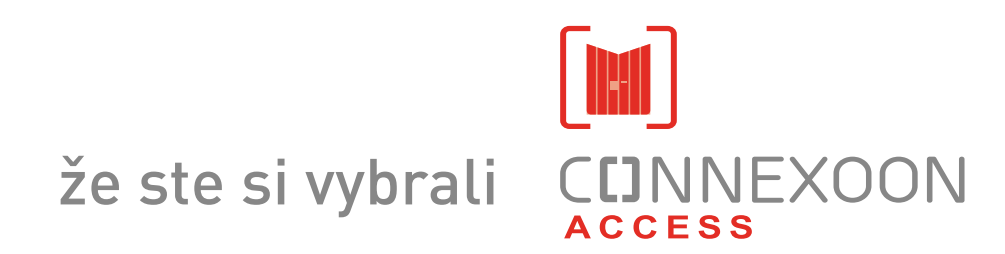

Potrebujete informácie? Potrebujete pomoc? www.somfy.com

# CINNEXOON 1 OVLÁDAČ, 3 PRIESTORY, 3 APLIKÁCIE

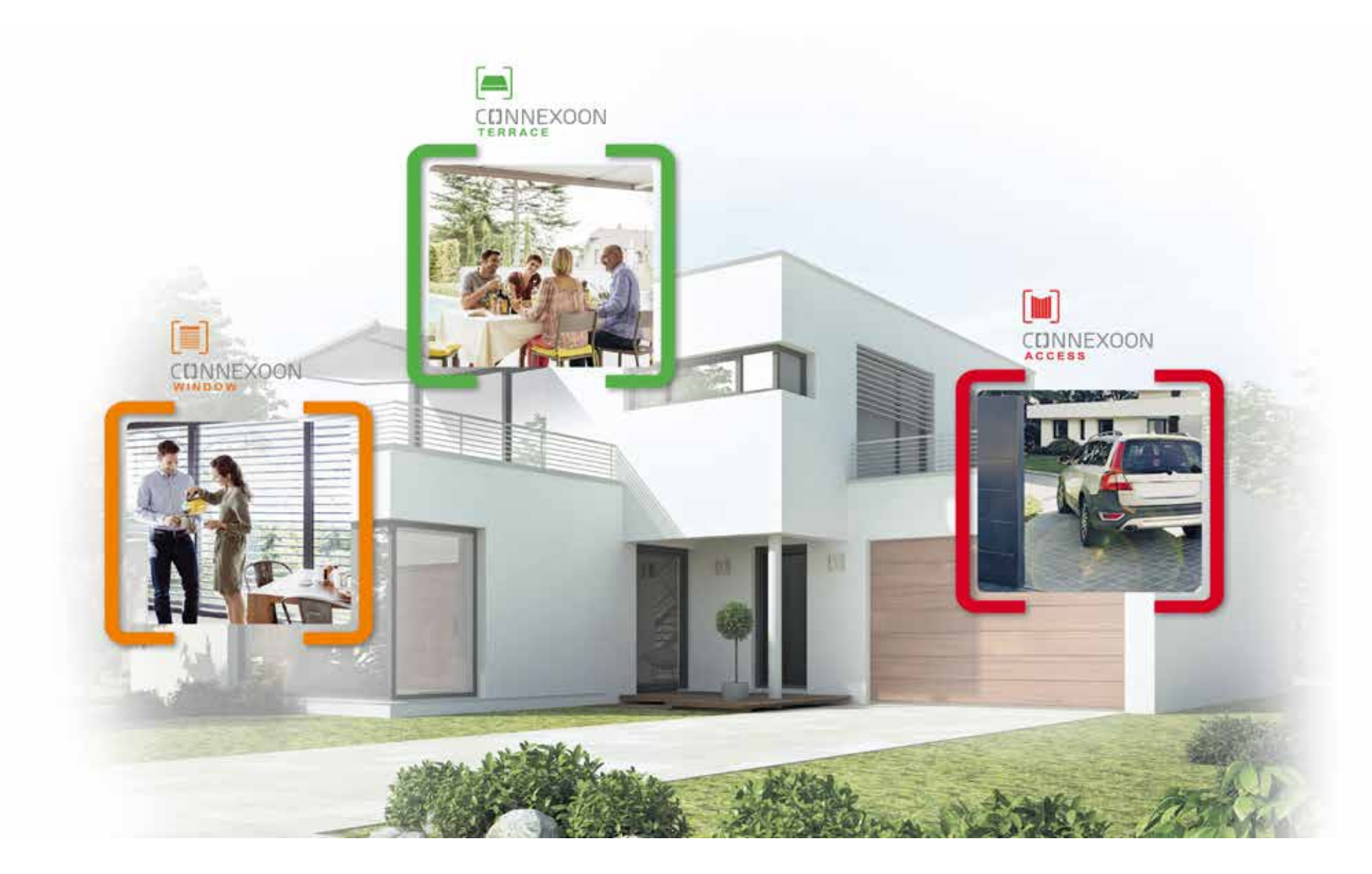

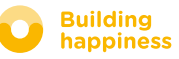

# CINNEXOON PREJDITE DO PRIPOJENÉHO REŽIMU

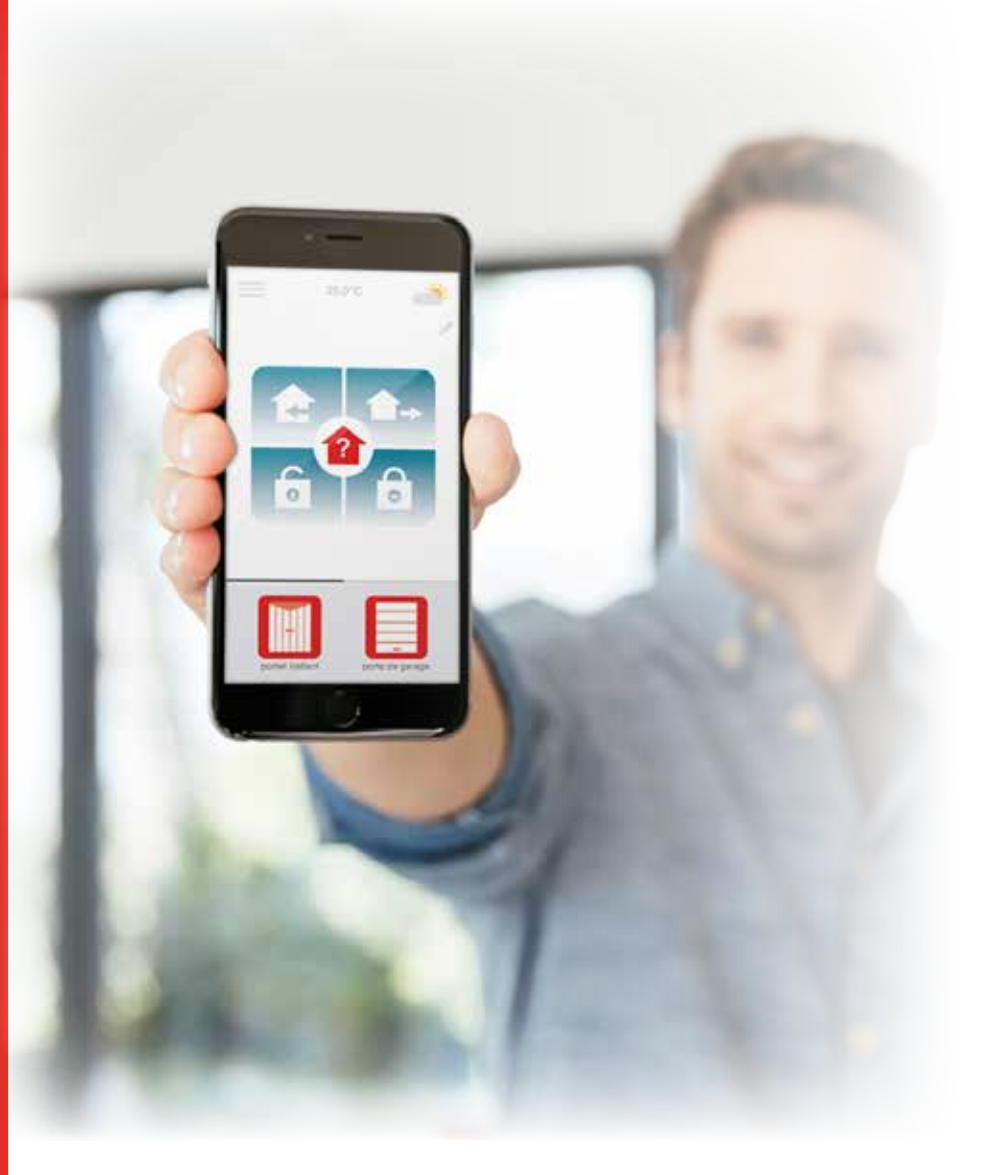

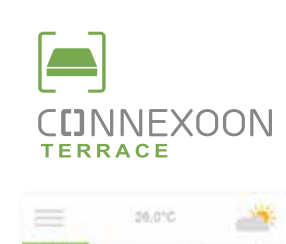

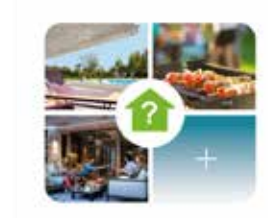

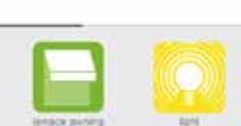

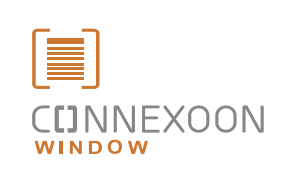

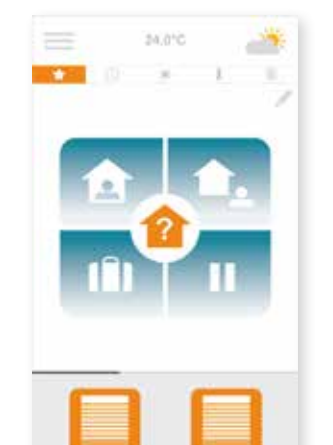

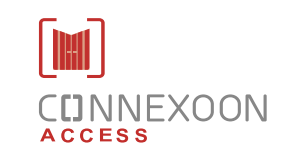

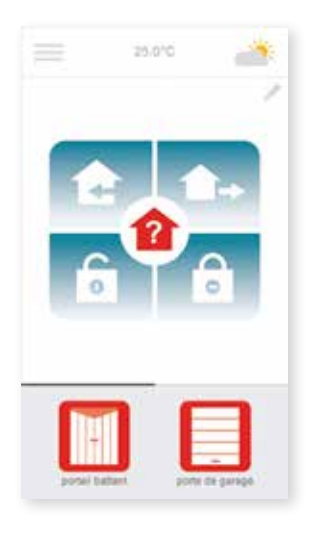

#### 3 aplikácie na prepnutie domácich zariadení do pripojeného režimu

**3 ľubovoľné aplikácie** na ovládanie cez smartfón **3 priestory v dome**: rolety a markýzy – terasa – vstupy.

Výhody pripojenia k domu, jeho zariadeniam, lokálne alebo na diaľku.

Jedinečné, intuitívne a užívateľsky prístupné funkcie dostupné pre všetkých, ktoré zaručujú pokoj, pohodu a vďaka ktorým dom ešte viac ožije.

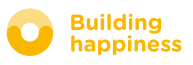

# C[]NNEXOON VITAJTE DOMA!

# Najdôležitejšie funkcie:

#### Privítanie

Otvoriť bránu, garážovú bránu, vypnúť alarm a zapnúť svetlá tesne pred príchodom domov. Všetko znovu automaticky zatvoriť po zaparkovaní auta… vďaka geolokácia, vitajte doma!

#### Kontrola vstupu

Riadiť alarm na diaľku, kontrolovať stav vstupných bodov... zostaňte kľudní a zabezpečte svoj dom, aj keď ste ďaleko od domova.

# UŽÍVAJTE SI, STE PRIPOJENÍ

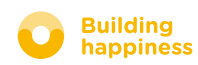

# **CINNEXOON**

Connexoon Access je kompatibilný s:

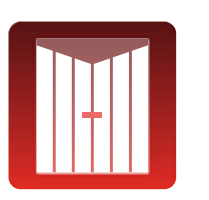

Brána io

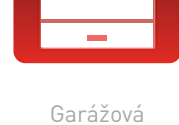

Garazova brána io Pripojený

6 -

zámok io

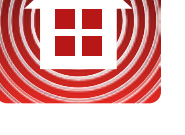

Alarm io

Svetlá io

Zásuvky io

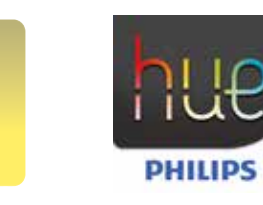

Lampa Philips Hue

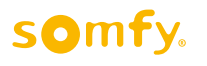

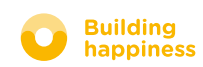

# **OBSAH**

# [1] Connexoon

- Balíček
- Ovládač Connexoon

# [2] Inštalácia Connexoon

- Rýchlo uložiť výrobky io-homecontrol do ovládača Connexoon (prog-prog)
- Zapnúť ovládač Connexoon
- Stiahnuť aplikáciu Connexoon

## [3] Používanie Connexoon Access

- Rozhranie
- Ovládať moje výrobky
- Režimy
- Kontrola vstupu

# [4] Ovládanie mojej inštalácie

- Ovládací panel
- Schránka správ
- Parametre
- Môj účet
- Pomoc

## [5] Pokročilé funkcie inštalácie

- Pripojiť zariadenia io-homecontrol
- Spravovať systémový kľúč io-homecontrol (vyhradené pre osobu, ktorá vykonala inštaláciu)
- Odoslať bezpečnostný kľúč io-homecontrol
- Vygenerovať bezpečnostný kľúč io-homecontrol
- Prevziať bezpečnostný kľúč io-homecontrol
- Dostupné ukážkové videá

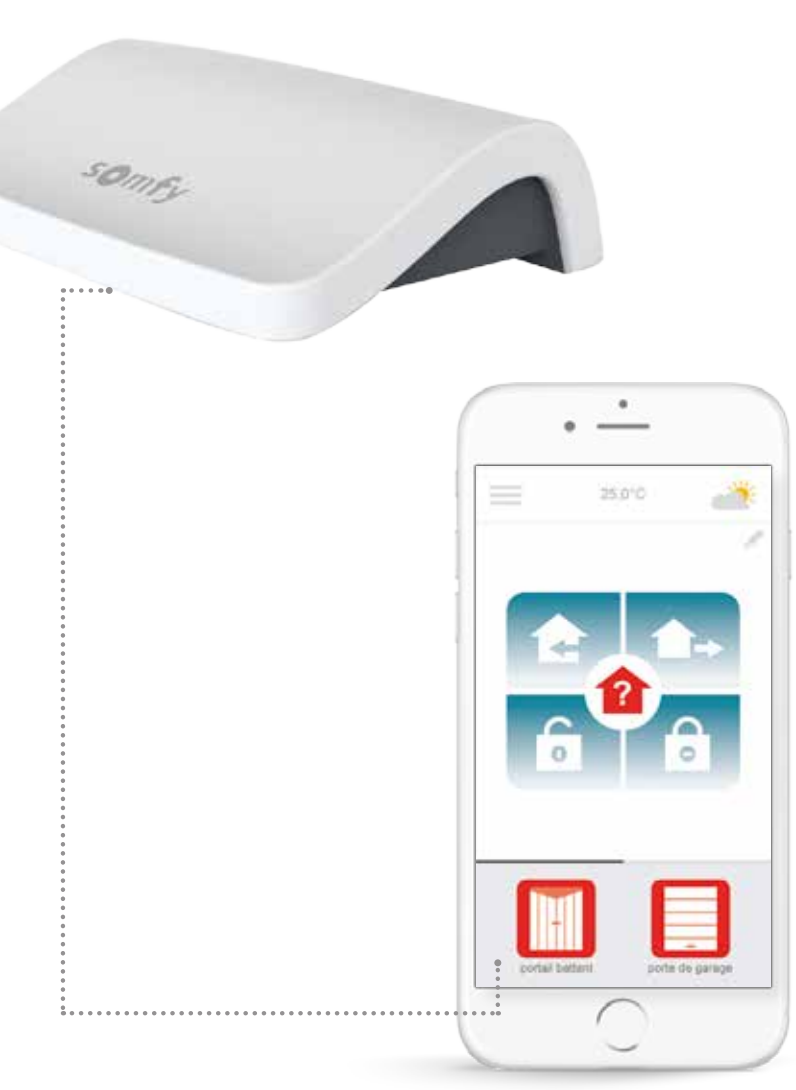

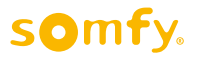

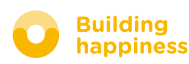

# 

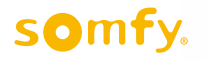

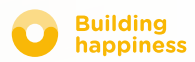

# A. BALÍČEK

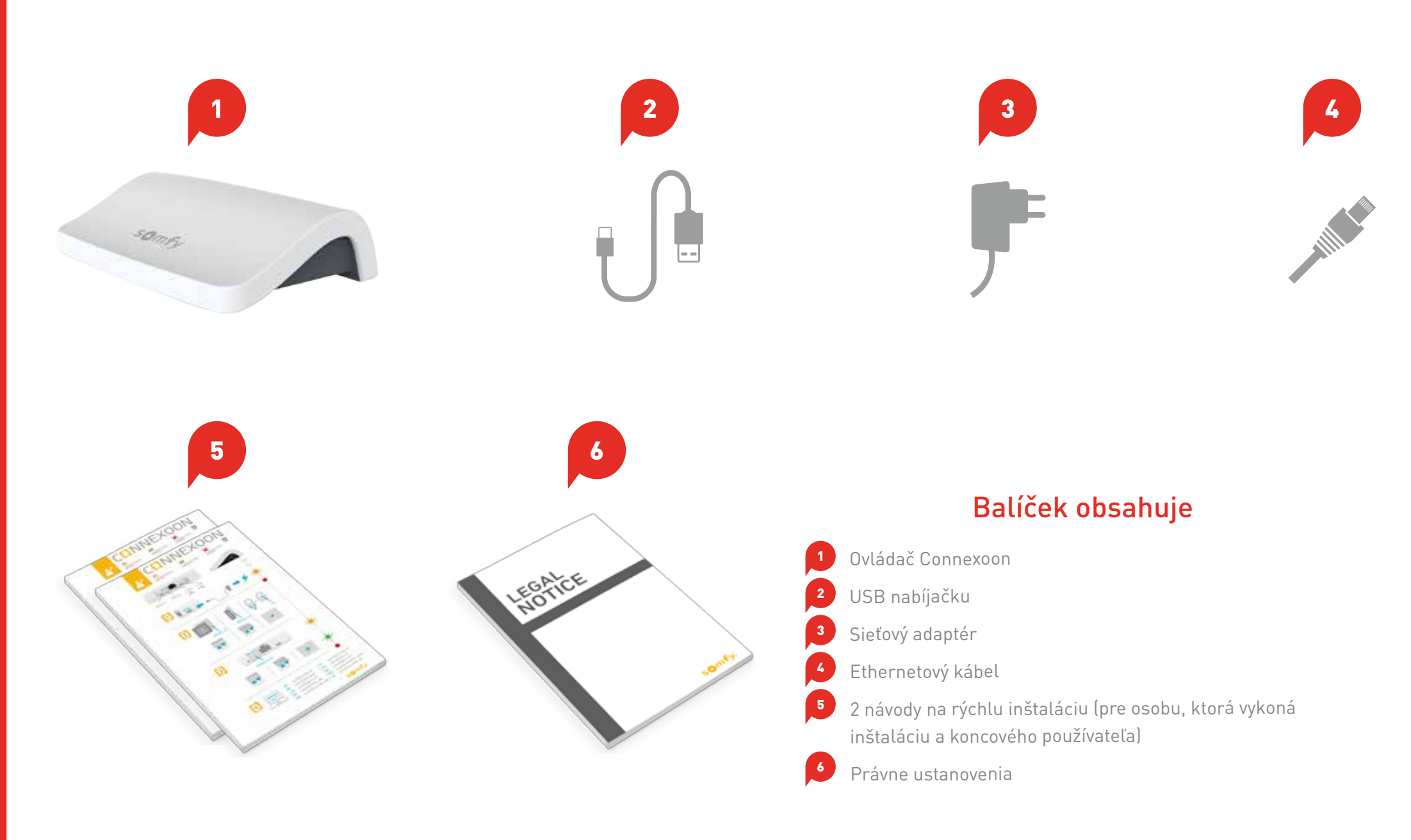

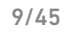

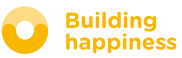

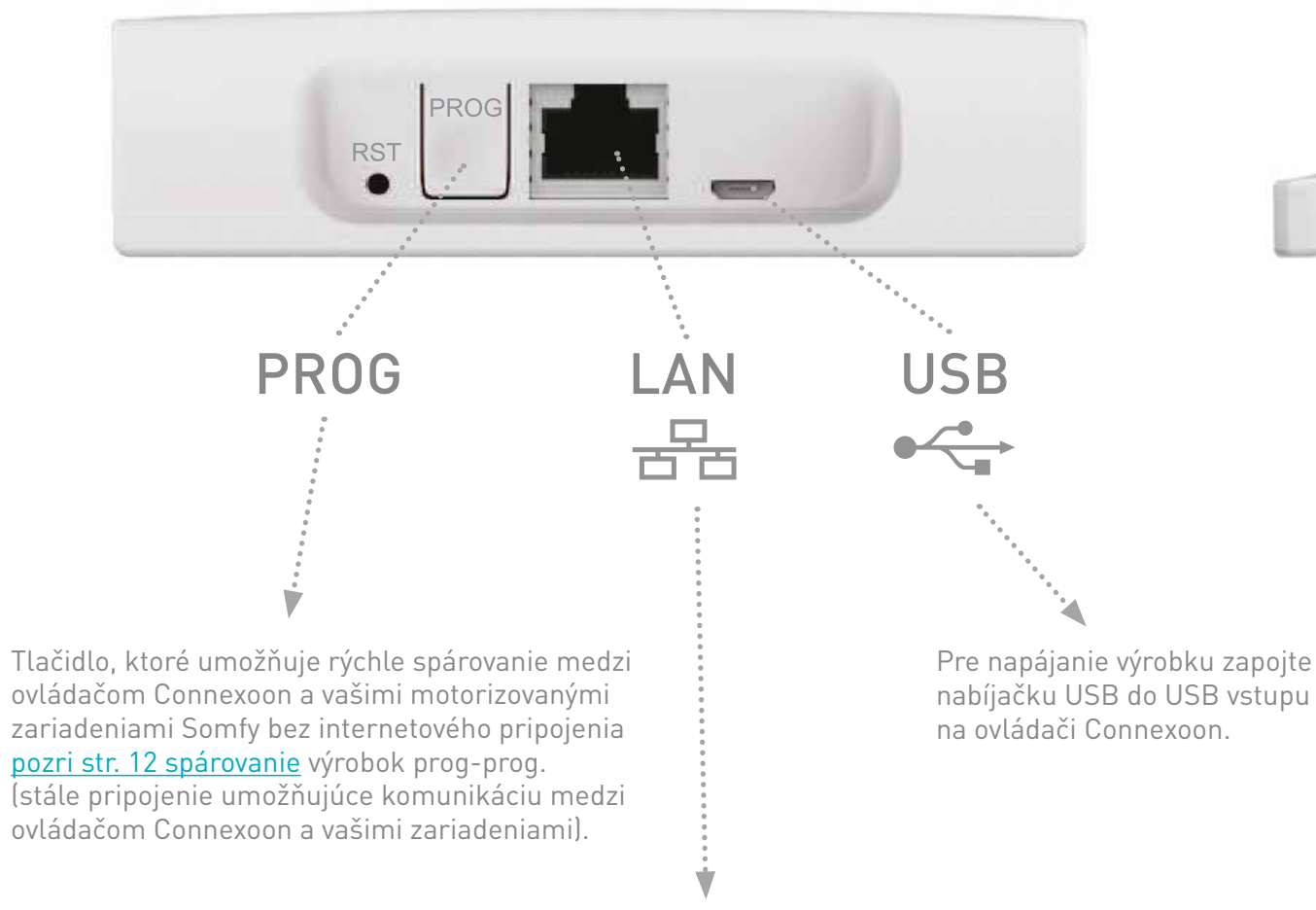

LED

< Späť na obsah

nabíjačku USB do USB vstupu

Ethernetovým káblom prepojte ovládač Connexoon a ovládač ADSL.

# somfy.

G

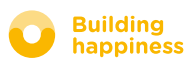

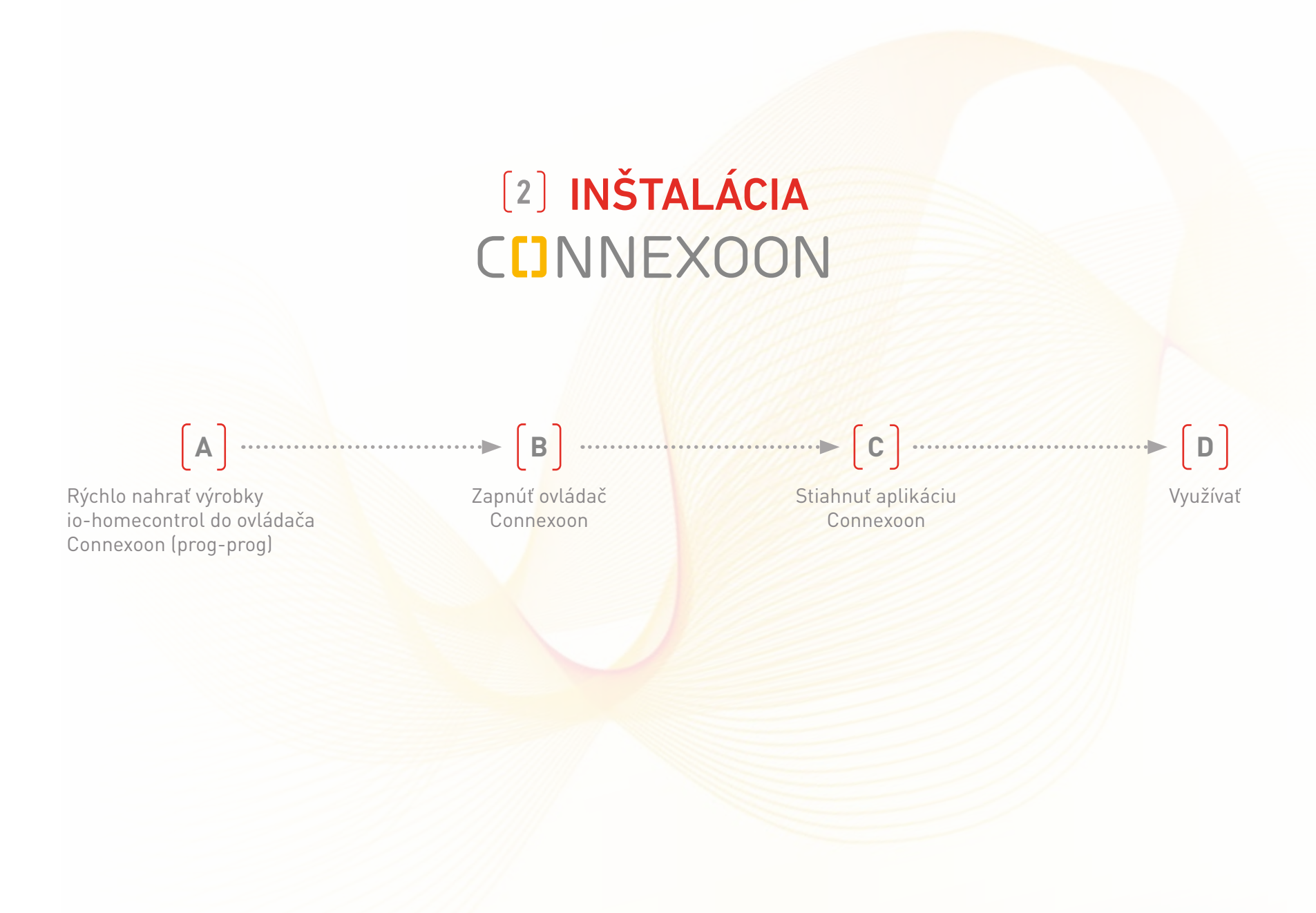

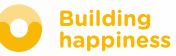

# A. RÝCHLO NAHRAŤ VÝROBKY

# io-homecontrol do ovládača Connexoon (prog-prog)

Ak sú zariadenia, ktoré treba zapojiť, spárované s diaľkovým ovládačom bez spätnej väzby (Smoove, Keygo):

Spárovanie sa dá urobiť aj bez internetového pripojenia a bez aktivácie účtu podľa nasledujúceho zjednodušeného postupu.

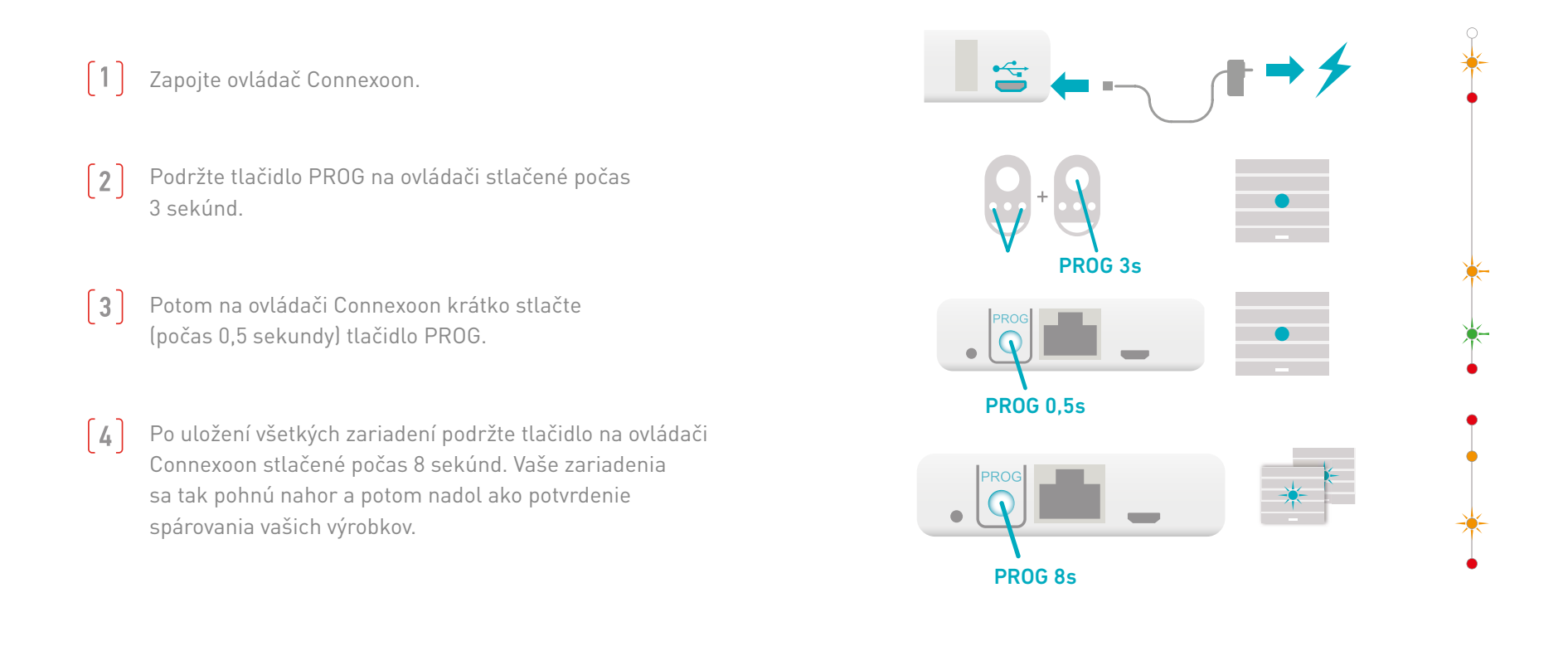

Ak inštalácia zahŕňa príkaz so spätnou väzbou, prejdite na <u>str. 41</u>.

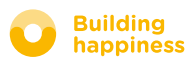

# **B. AKTIVOVAŤ OVLÁDAČ CONNEXOON**

#### Prihláste sa do somfy-connect.com

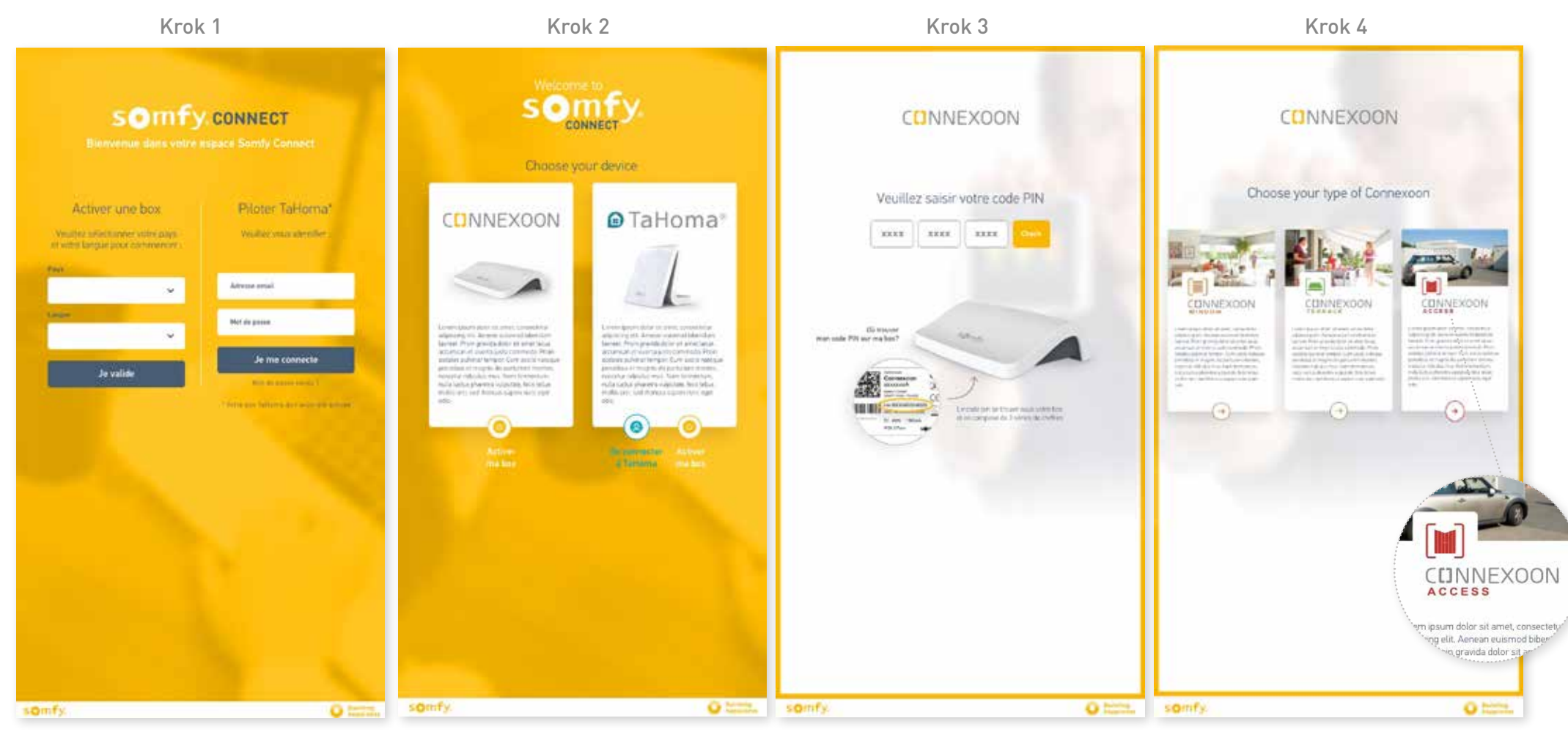

Vyberte svoju krajinu a jazyk v časti "aktivovať box". Ťuknite na Connexoon.

Zadajte PIN kód ovládača Connexoon. Vyberte Connexoon Access.

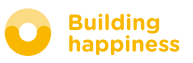

# **B. AKTIVOVAŤ OVLÁDAČ CONNEXOON**

#### Postup pri aktivácii Connexoon Access

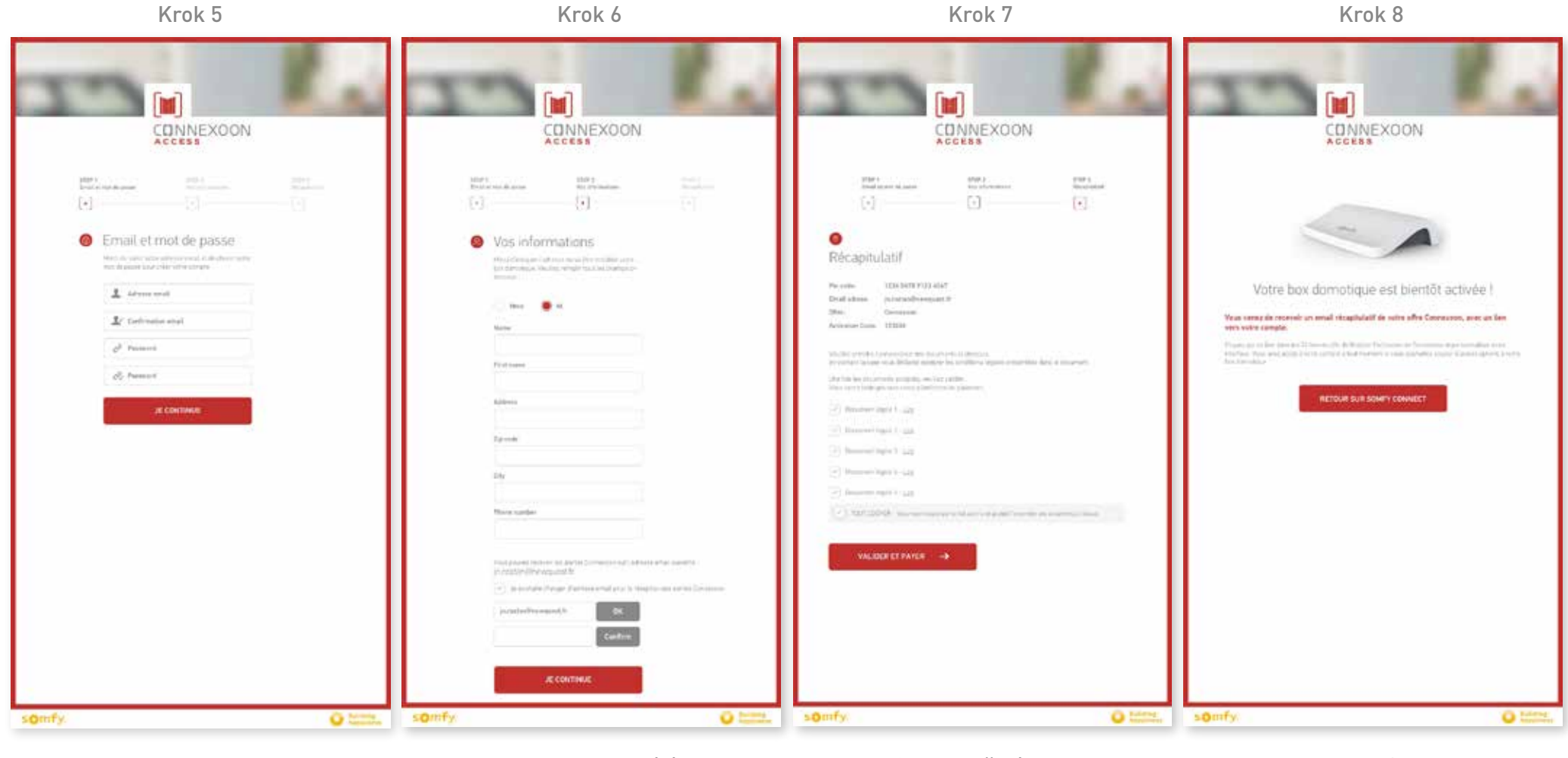

Zadajte svoje prihlasovacie meno a heslo.

Zadajte svoje osobné údaje.

Overte vaše údaje.

Potvrďte.

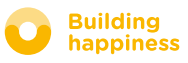

# **B. AKTIVOVAŤ OVLÁDAČ CONNEXOON**

#### Prijatie potvrdzujúceho e-mailu

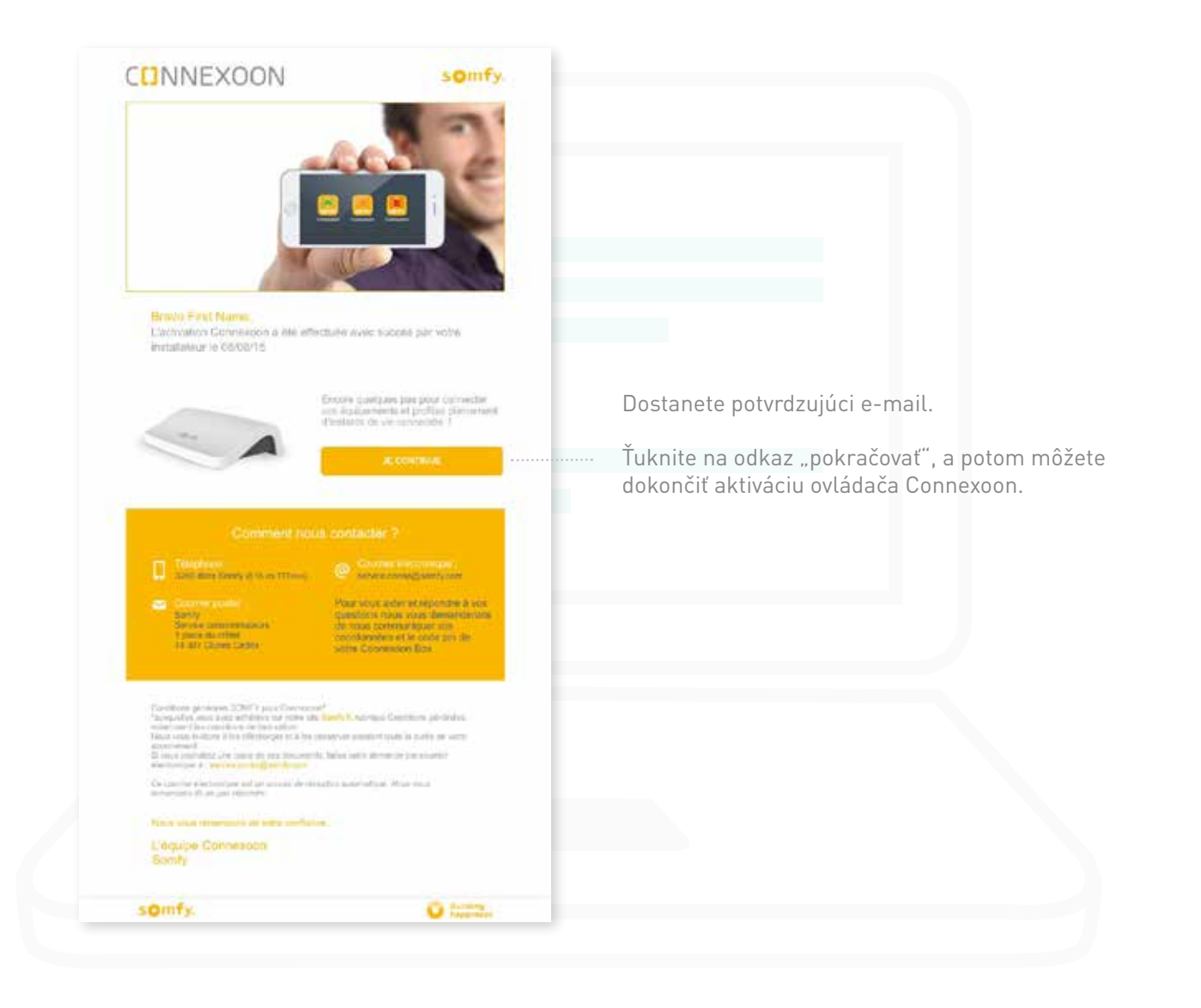

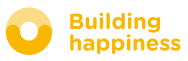

#### < Späť na obsah

# C. STIAHNUŤ APLIKÁCIU CONNEXOON ACCESS do smartfónu

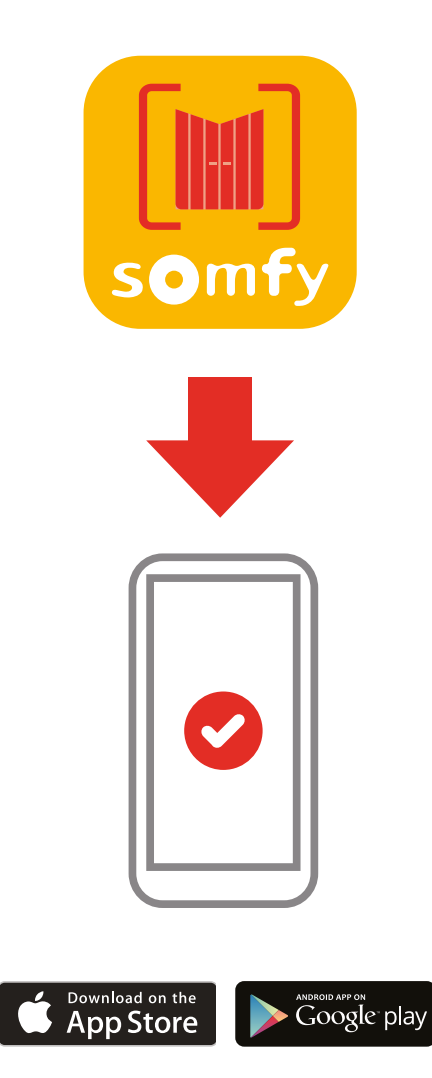

Stiahnite si aplikáciu pre smartfón Connexoon Access dostupnú pre IOS a Android.

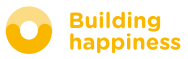

# C. STIAHNUŤ APLIKÁCIU CONNEXOON ACCESS do smartfónu

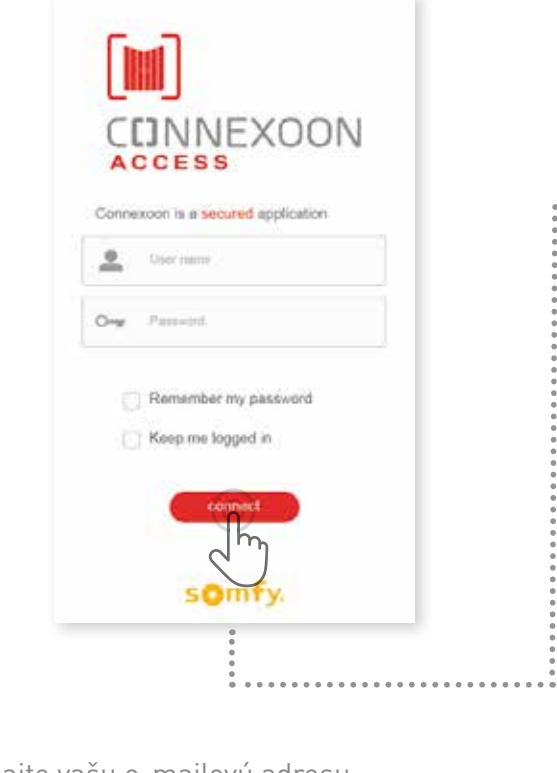

| Welcome to the Connextoon ACCESS applica-<br>tion.                                                                                                    |
|----------------------------------------------------------------------------------------------------|
| Through II, control all your io-homecontrol®<br>garage door openers, gale openers, extenor<br>lights and more.                                                   |
| <br>Please, fill below your user name which will be<br>used in the dashboard. If necessary, you will<br>be able to modify it, at any time in MY<br>ACCOUNT menu. |
| Unit name                                                                                                    |
|                                                                                                    |
|                                                                                                    |
| validate                                                                                                    |
|                                                                                                    |
|                                                                                                    |

(A) Zadajte vašu e-mailovú adresu a heslo, ktoré ste uviedli pri aktivácii ovládača Connexoon (<u>pozri str. 13, Obrazovka aktivácie</u>). **B** Zadajte prihlasovacie meno. Prihlasovacie meno vám umožní zistiť, aké úkony boli cez váš smartfón vykonané.

Prihlasovacie meno môžete kedykoľvek zmeniť v časti "parametre" v menu, ktoré nájdete v histórii (pozri str. 34, Menu).

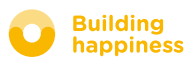

# [3] POUŽÍVANIE CONNEXOON ACCESS

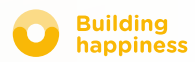

# A. ROZHRANIE

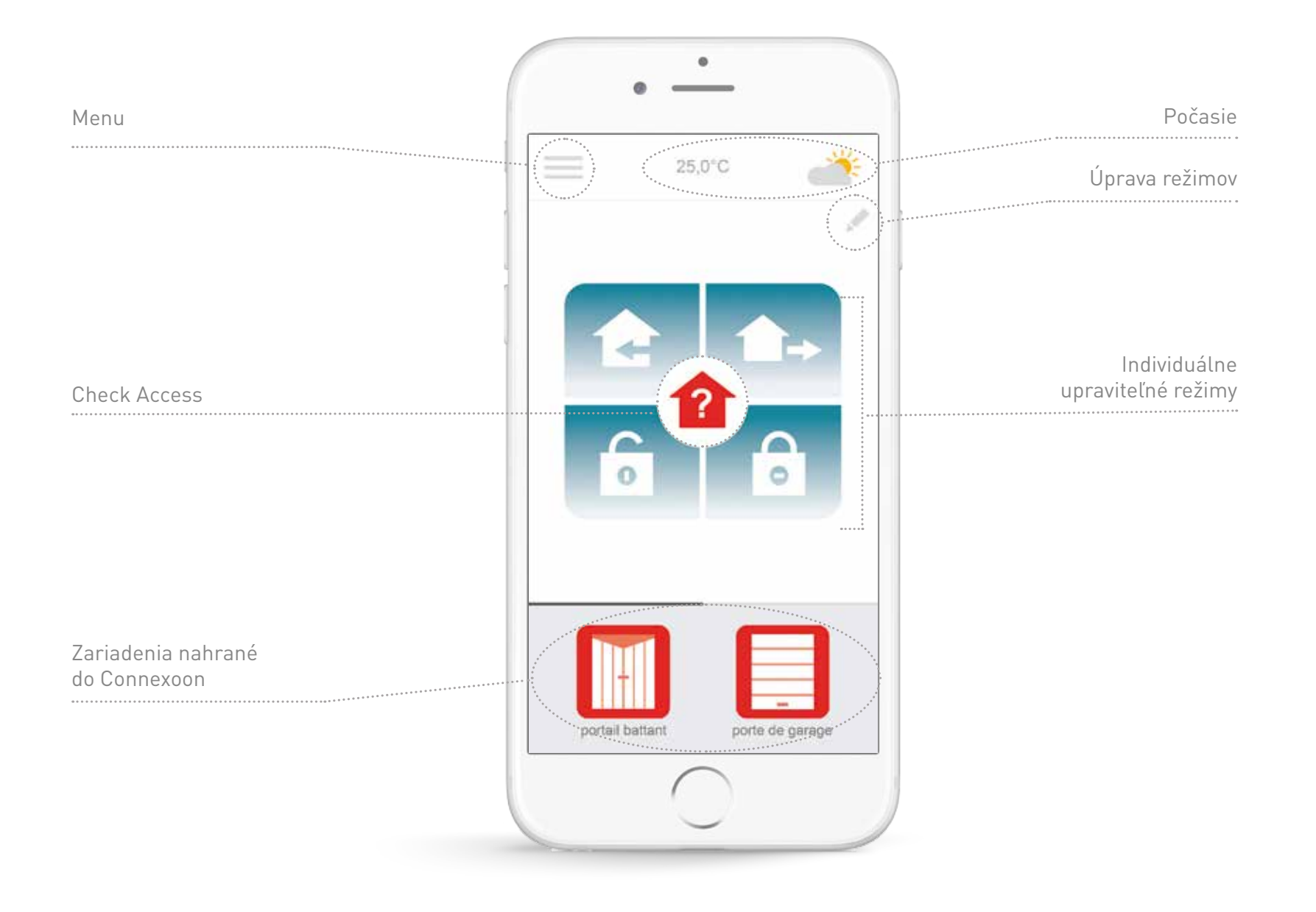

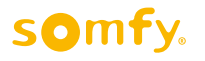

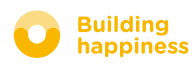

# **B. OVLÁDAŤ MOJE VÝROBKY**

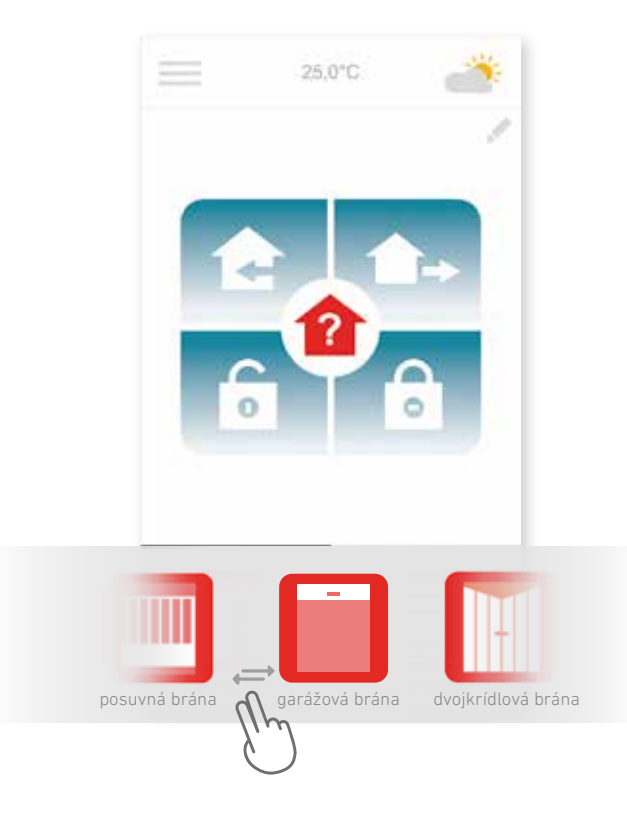

[A] V sivom rámčeku v spodnej časti rozhrania môžete ovládať bránu, garážovú bránu, osvetlenie...

Ťuknite na ikonu zariadenia, ktoré chcete ovládať, posunutím zoznamu vpravo alebo vľavo (napríklad: garážová brána).

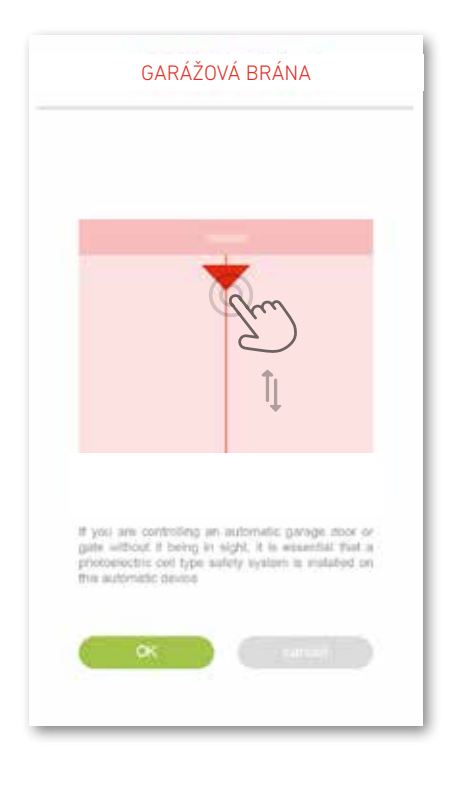

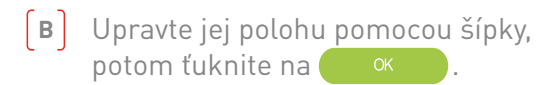

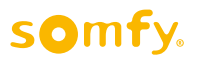

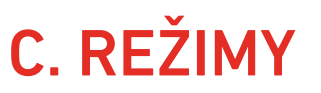

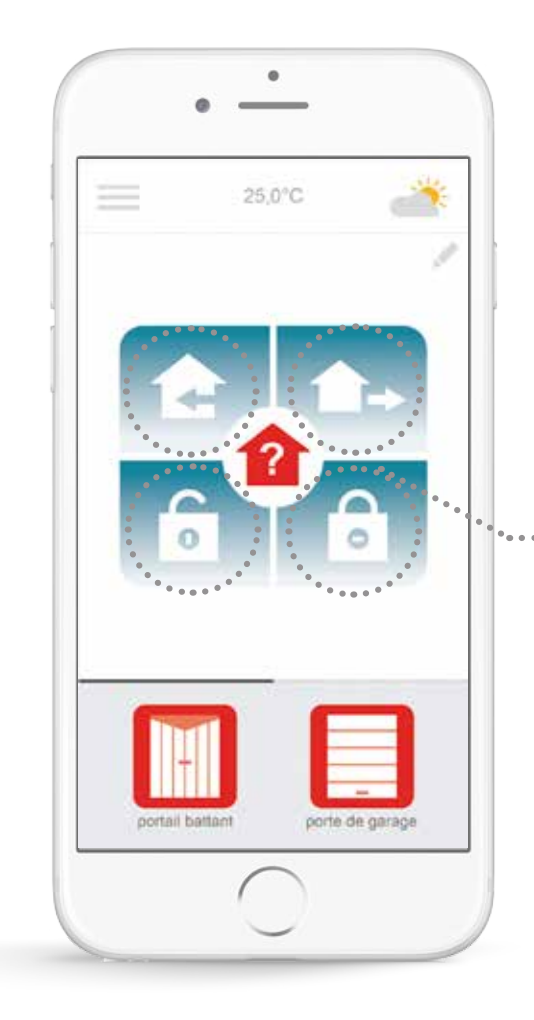

Connexoon Access ponúka 4 režimy: "Prichádzam – Odchádzam – Všetko otvoriť – Všetko zavrieť".

Individuálne si upravte všetky tieto režimy výberom krokov, ktoré chcete vykonať: otvoriť alebo zavrieť bránu, zažať alebo zhasnúť svetlá, otvoriť alebo zavrieť garážovú bránu.

Prejdite na vaše režimy jediným dotykom!

Napr.: keď sa vraciam domov, brána sa otvorí, vonkajšie svetlo sa zažne a garáž sa otvorí jediným dotykom.

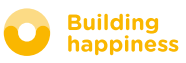

# **C. REŽIMY** Všetko otvoriť / všetko zavrieť

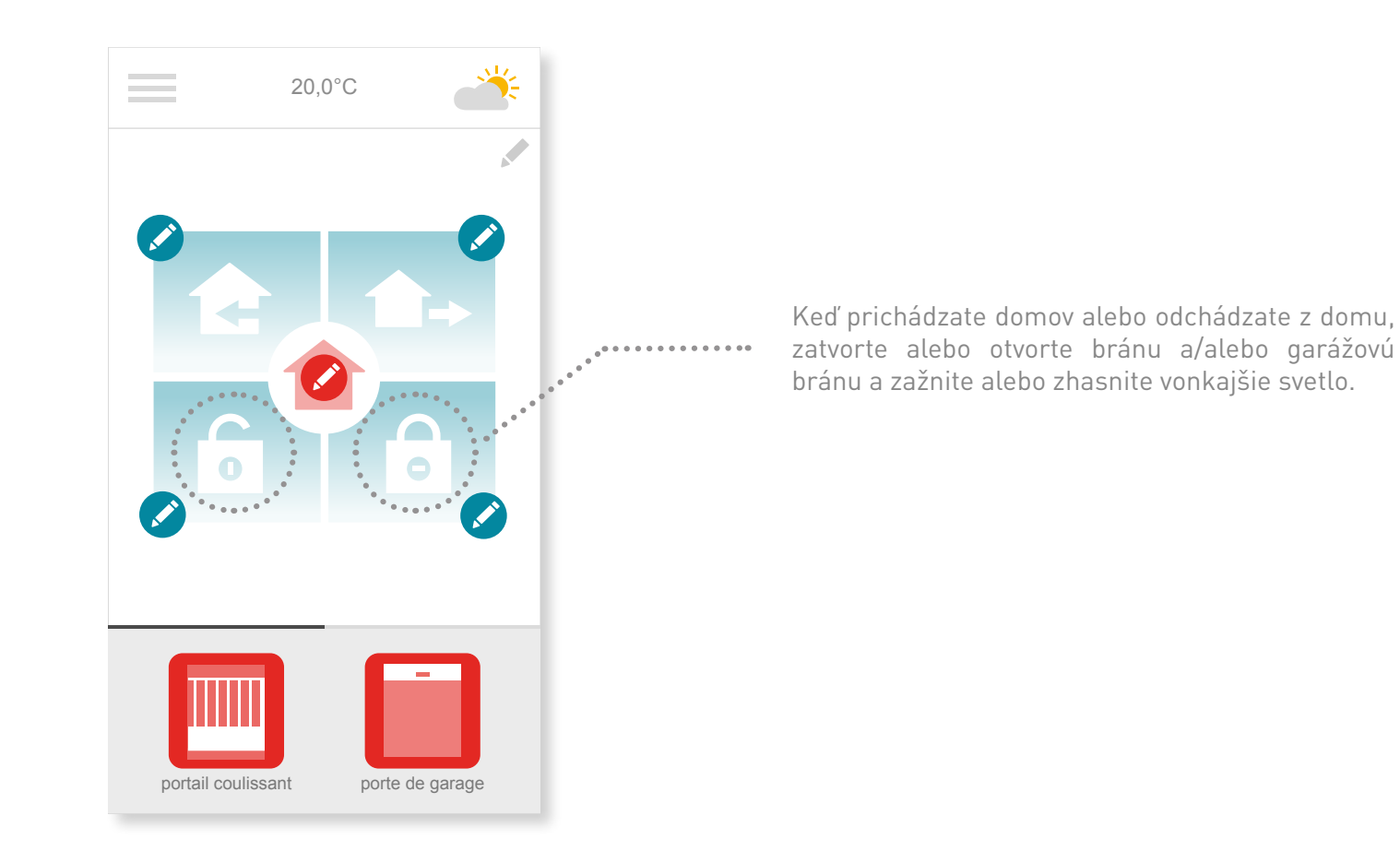

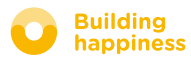

C. REŽIMY Všetko otvoriť / všetko zavrieť

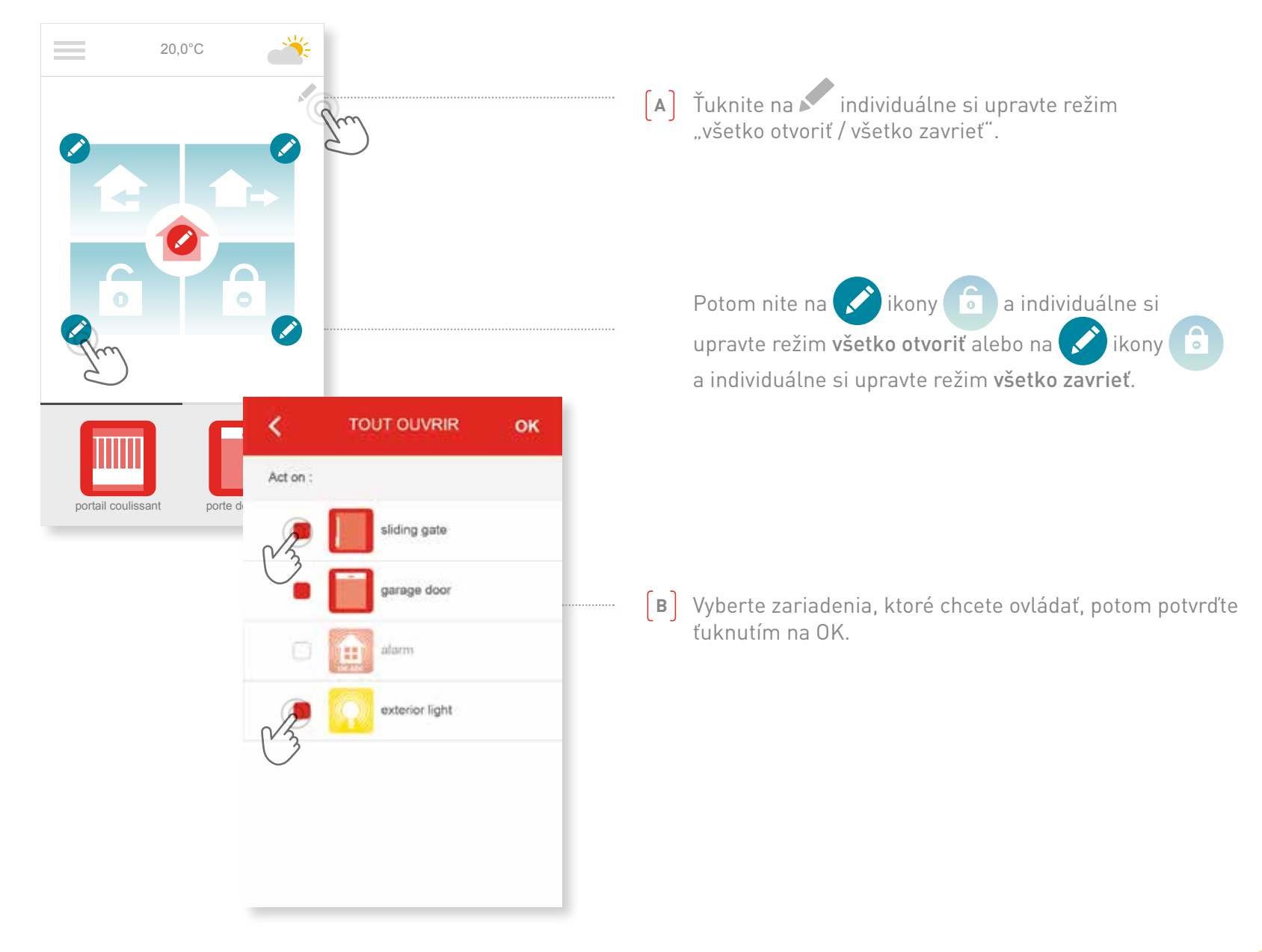

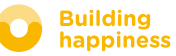

# C. REŽIMY Odchádzam

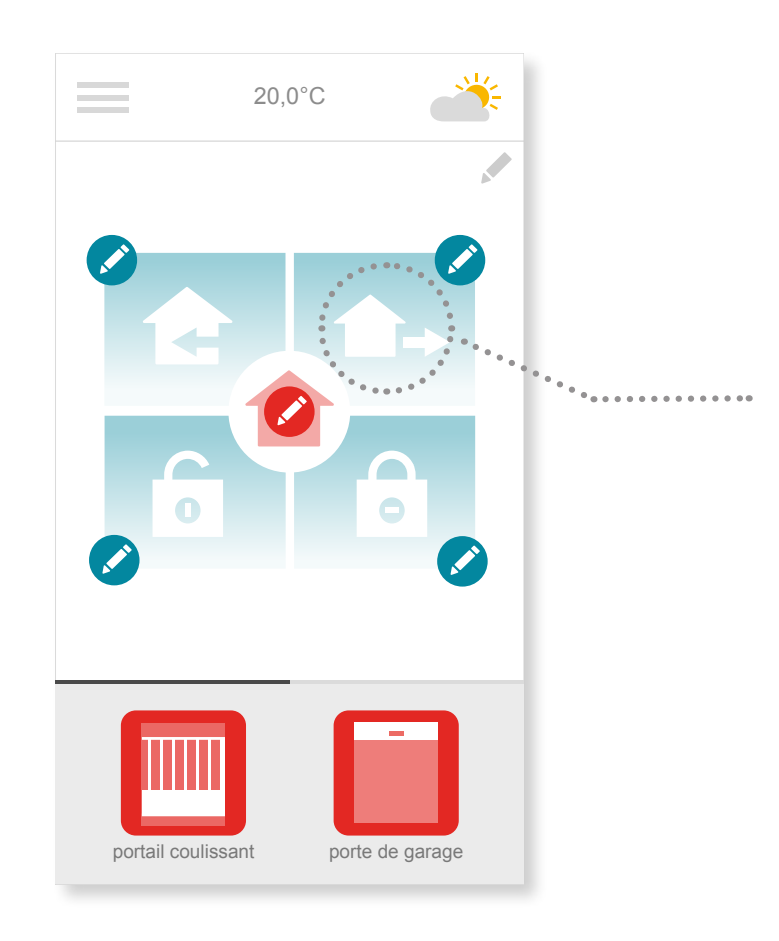

Keď odchádzate z domu, jedným ťuknutím otvoríte bránu a po určitom čase, ktorý si sami nastavíte, sa brána sama automaticky zavrie.

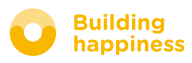

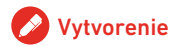

**C. REŽIMY** Odchádzam

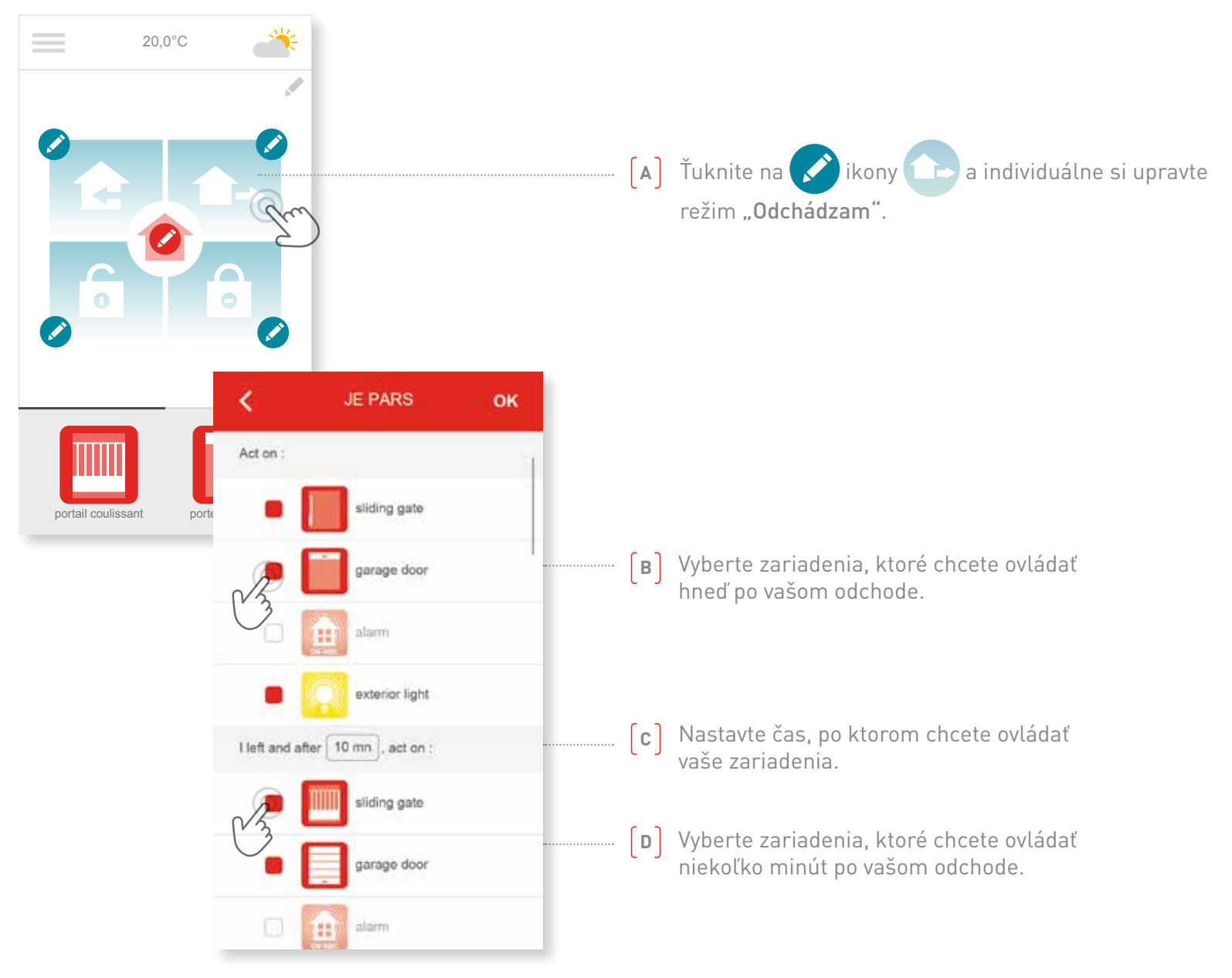

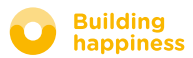

# **C. REŽIMY** Prichádzam

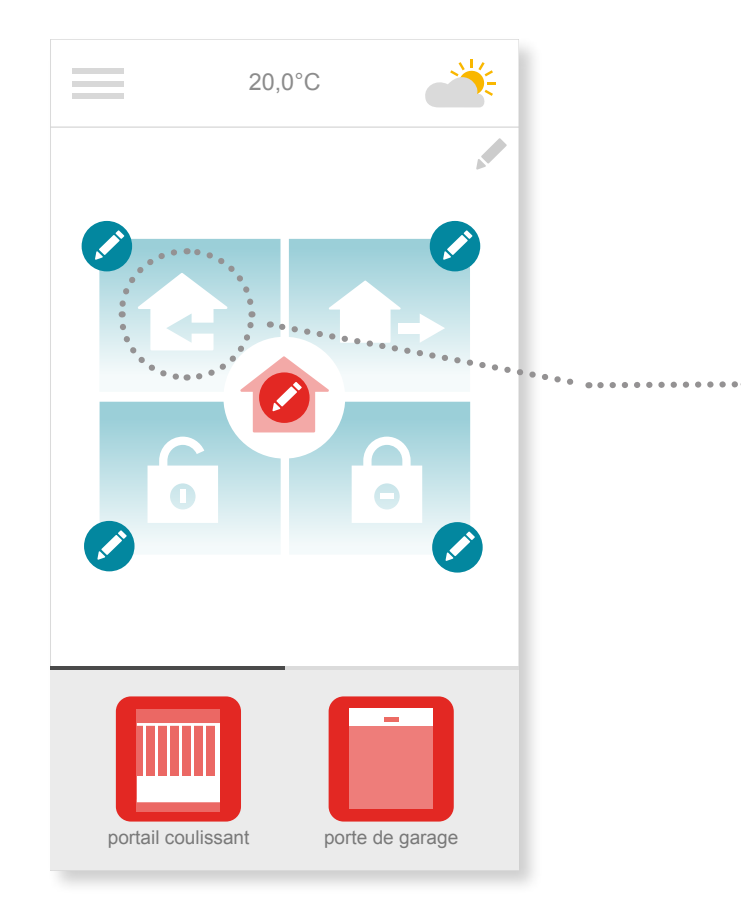

Vďaka geolokácii vás privíta váš domov hneď pri vašom príchode.

Nastavie vzdialenosť, pri ktorej sa počas vášho návratu domov automaticky zapnú zariadenia, ktoré ste nastavili.

Napr.: Keď odchádzam poobede z kancelárie, zapnem režim "Prichádzam". Geolokácia sa zapne a môj dom ma uvíta podľa mojich nastavení.

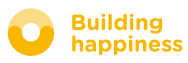

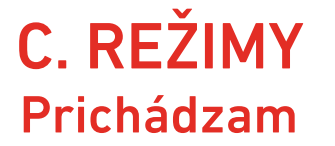

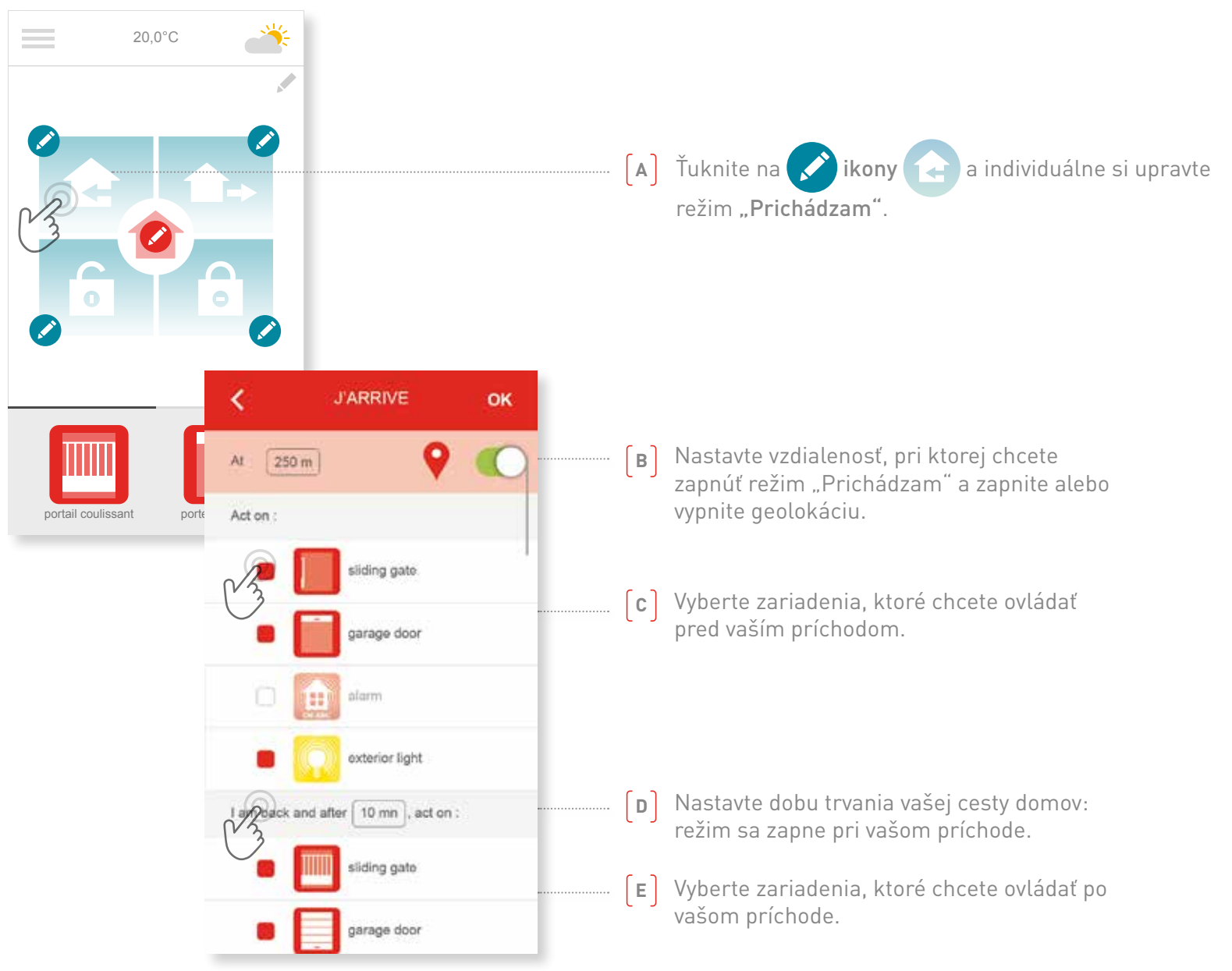

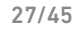

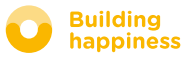

# **D. KONTROLA VSTUPU**

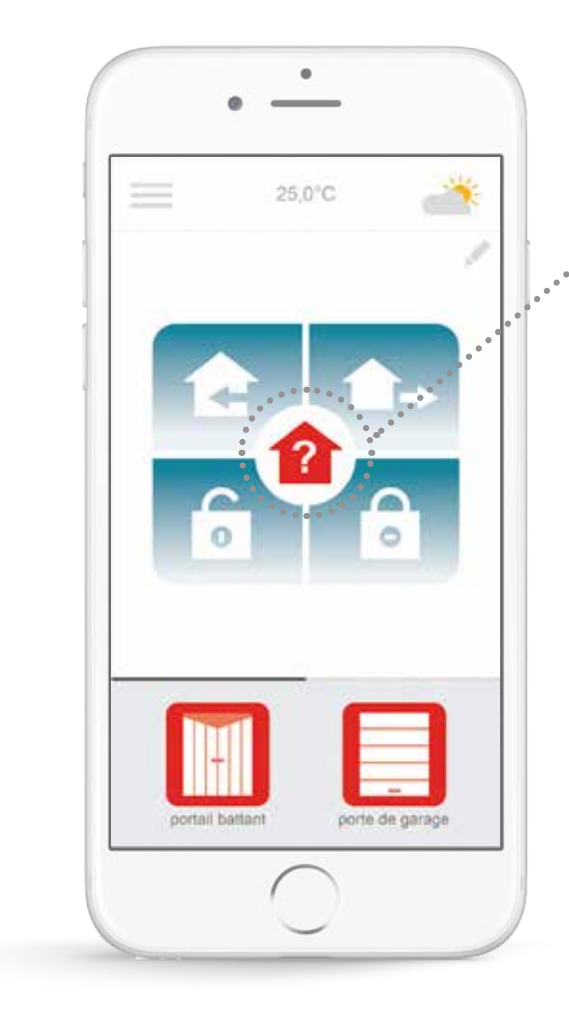

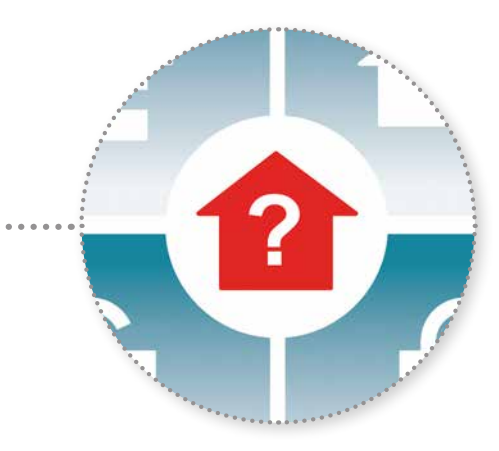

Jediným ťuknutím na ikonu Kontrola vstupu odkiaľkoľvek skontrolujete, či je brána a garážová brána zatvorená a svetlá pozhasínané.

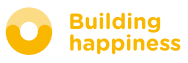

# **D. KONTROLA VSTUPU**

| 20,0°C                      | in the second second se | — [A] Ťuknite na tlačidlo .                                                                                                    |
|-----------------------------|----------------------------------------------------------------------------------------------------|----------------------------------------------------------------------------------------------------|
|                             |                                                                                                    | 🗝 🖪 Ťuknite na 🗭 v strede rozhrania.                                                                                                    |
| portail coulissant porte de | CHECK Select the types of equipments and their status you want to check : Gate openers Opened ? Opened ? Closed ? Alarm system Exterior lights On ? Off ?                                                                                                    | <ul> <li>C) Vyberte zariadenia a statusy, ktoré chcete skontrolovať pri ťuknutí<br/>na Kontrola vstupu.</li> <li>Môžem napríklad po odchode z domu skontrolovať, či je garážová brána<br/>zatvorená a vonkajšie svetlá zhasnuté.</li> </ul> |

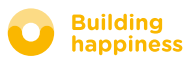

# [4] OVLÁDANIE MOJEJ INŠTALÁCIE

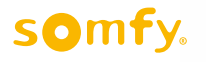

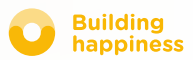

30/45

# OVLÁDANIE MOJEJ INŠTALÁCIE

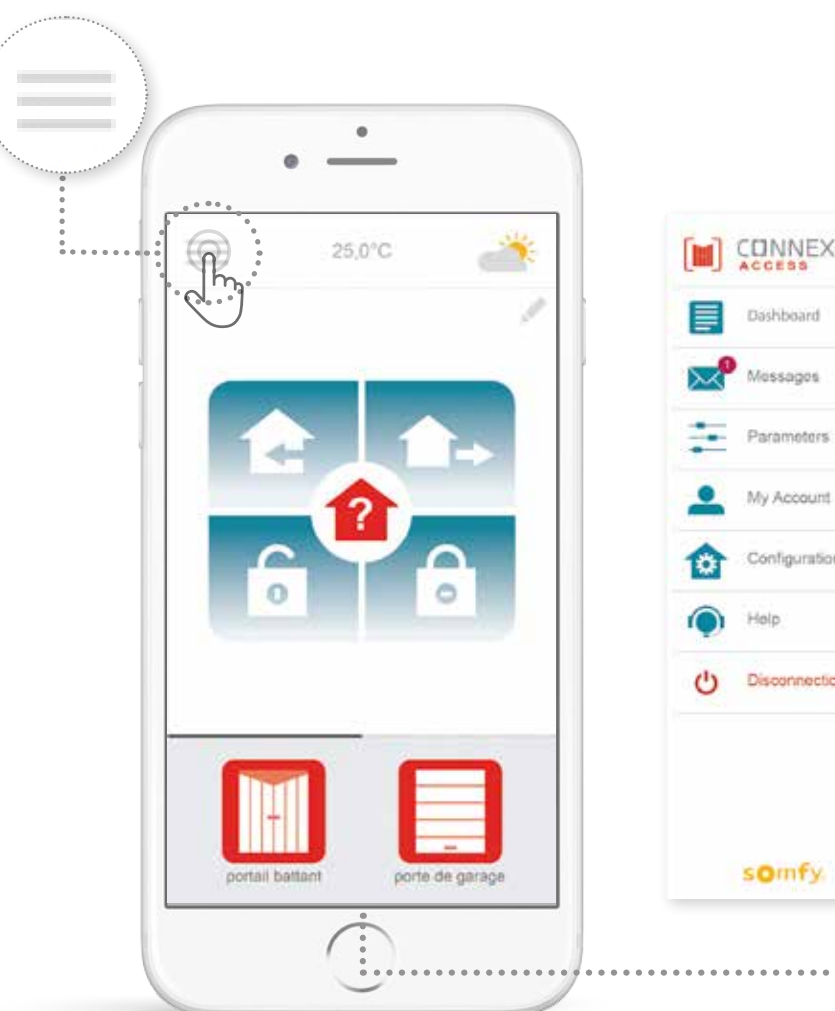

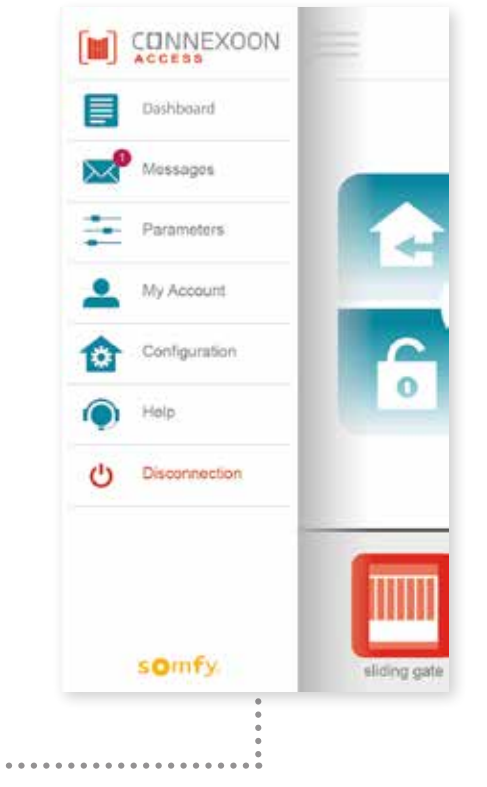

Ťuknutím na 📰 máte prístup k rôznym funkciám pre nastavovanie ovládania aplikácie Connexoon Access:

- ovládací panel,
- schránka správ,
- parametre,
- váš účet,
- pomoc,
- odhlásenie z aplikácie.

Cez menu "Konfigurácia" máte prístup k pokročilým funkciám inštalácie. (<u>pozri kapitolu 5</u>).

Ռո

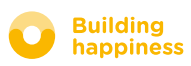

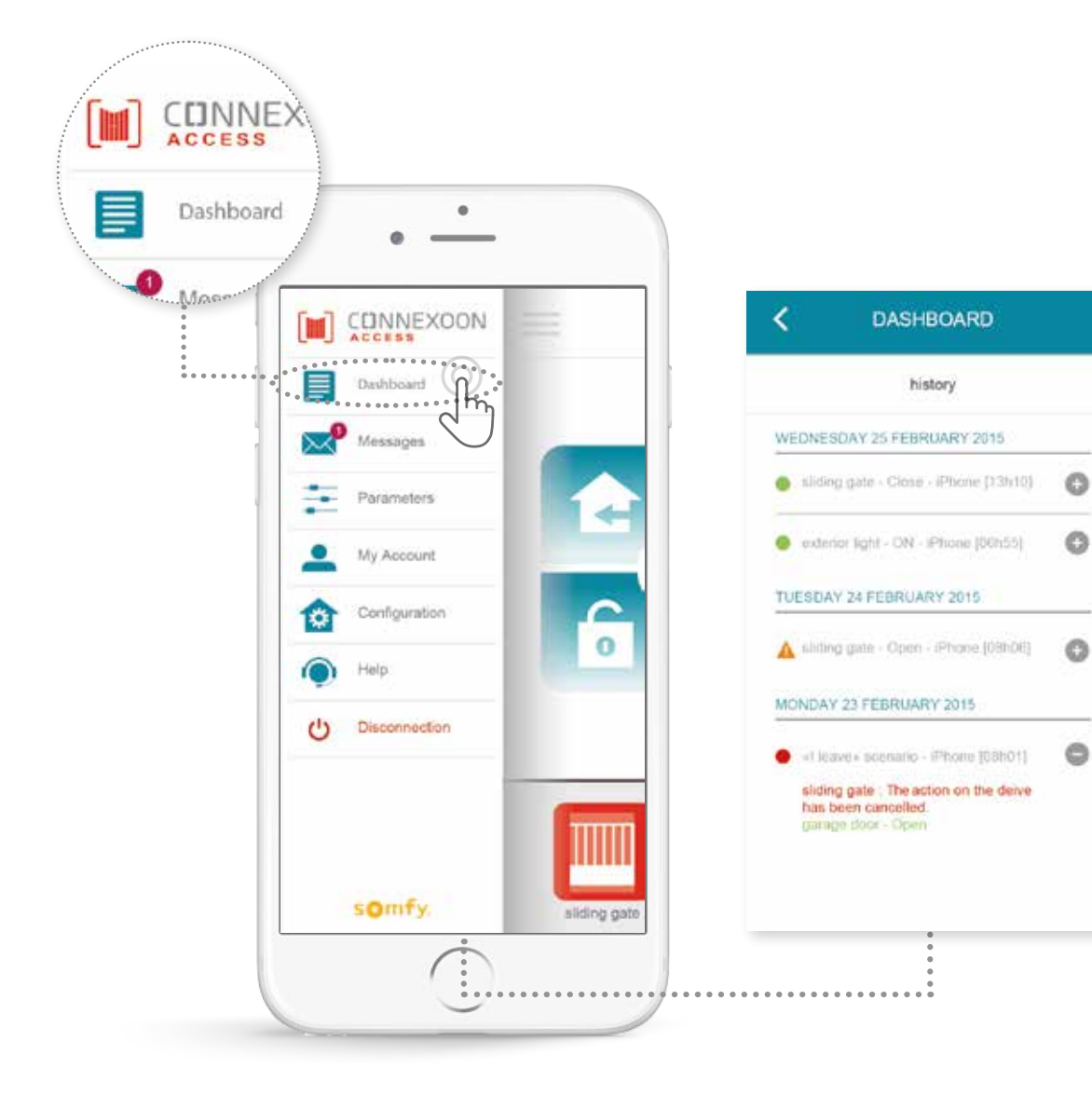

Toto menu umožňuje jedným ťuknutím zobraziť históriu všetkých vašich pripojených zariadení.

- **Zelená bodka** pred príkazom znamená, že všetko prebehlo v poriadku.
- Červená bodka znamená, že príkaz bol úmyselne prerušený.
- Oranžový trojuholník znamená, že sa vyskytol problém.

Pre viac informácií ťuknite na ikonu 🕂

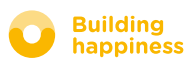

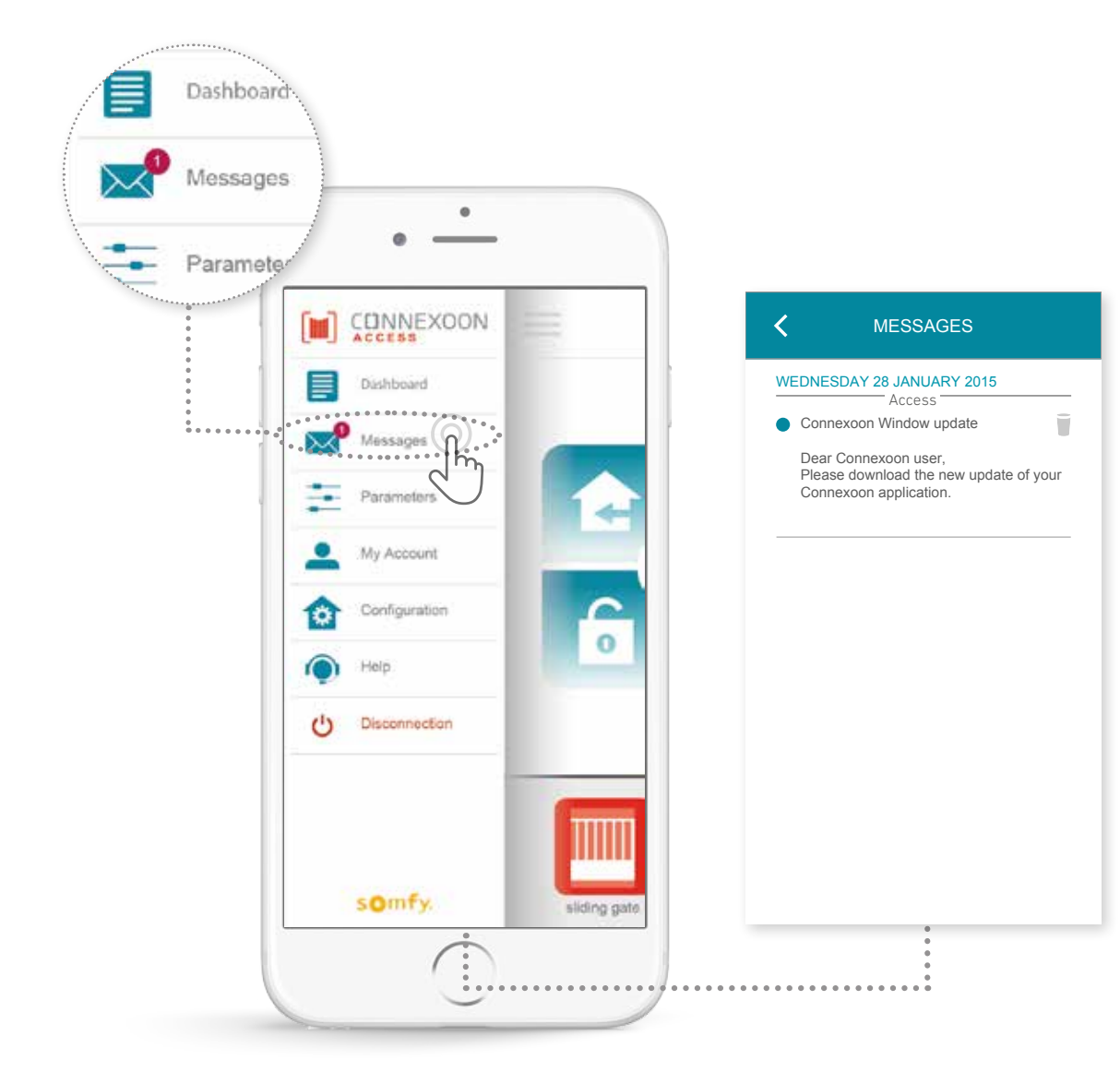

V schránke správ nájdete všetky informácie týkajúce sa aktualizácií a pripravovaných noviniek.

somfy.

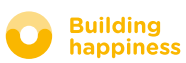

< Späť na obsah

# **C. PARAMETRE**

۲

N

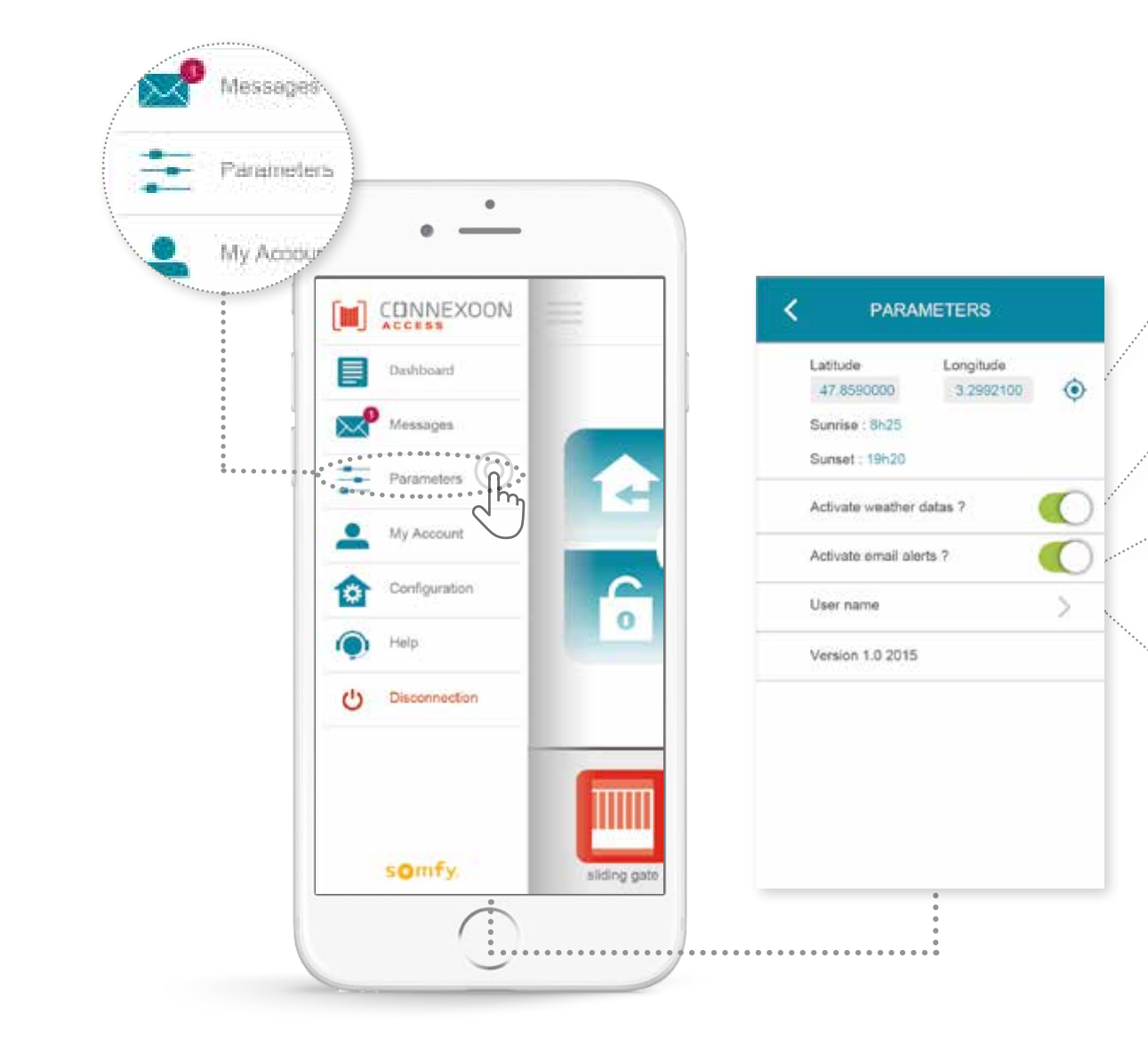

Ak chcete vedieť miestnu predpoveď počasia, zadajte umiestnenie vášho domova.

Zapnite / vypnite zobrazovanie počasia na úvodnej stránke.

Zapnite / vypnite upozornenia e-mailom.

Zmeňte svoje prihlasovacie meno.

V tomto menu môžete zapnúť zobrazovanie poveternostných údajov, zapnúť upozornenia e-mailom a/alebo push notifikácie Dajú sa v ňom taktiež zobrazovať widgety týkajúce sa vášho smartfónu a/alebo hodiniek Apple a zadať prihlasovacie meno pre vašu **osobnú históriu**.

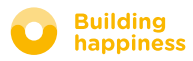

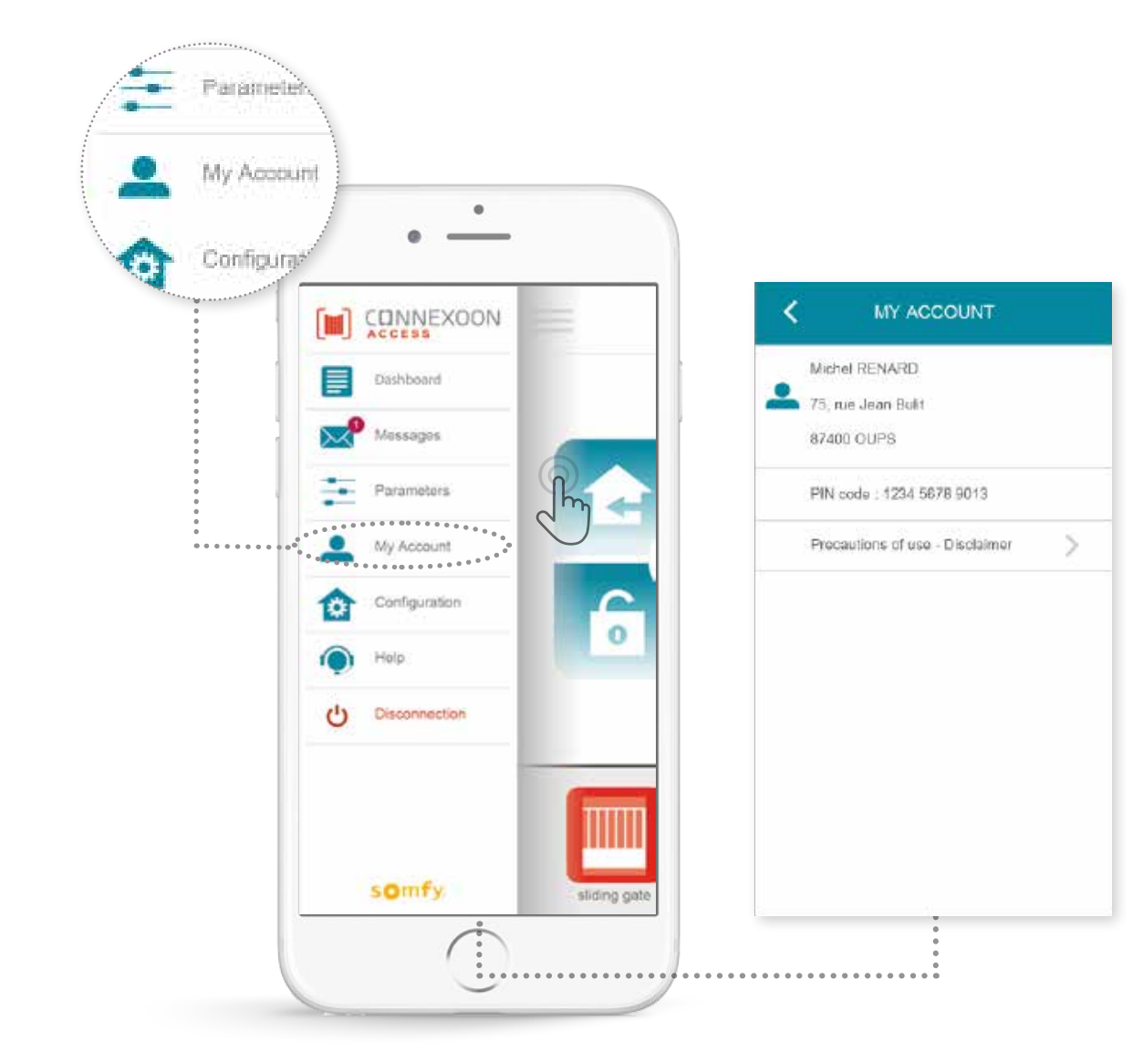

V tejto časti nájdete informácie, ktoré ste zadali pri aktivácii Connexoon.

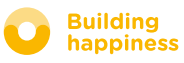

# E. POMOC

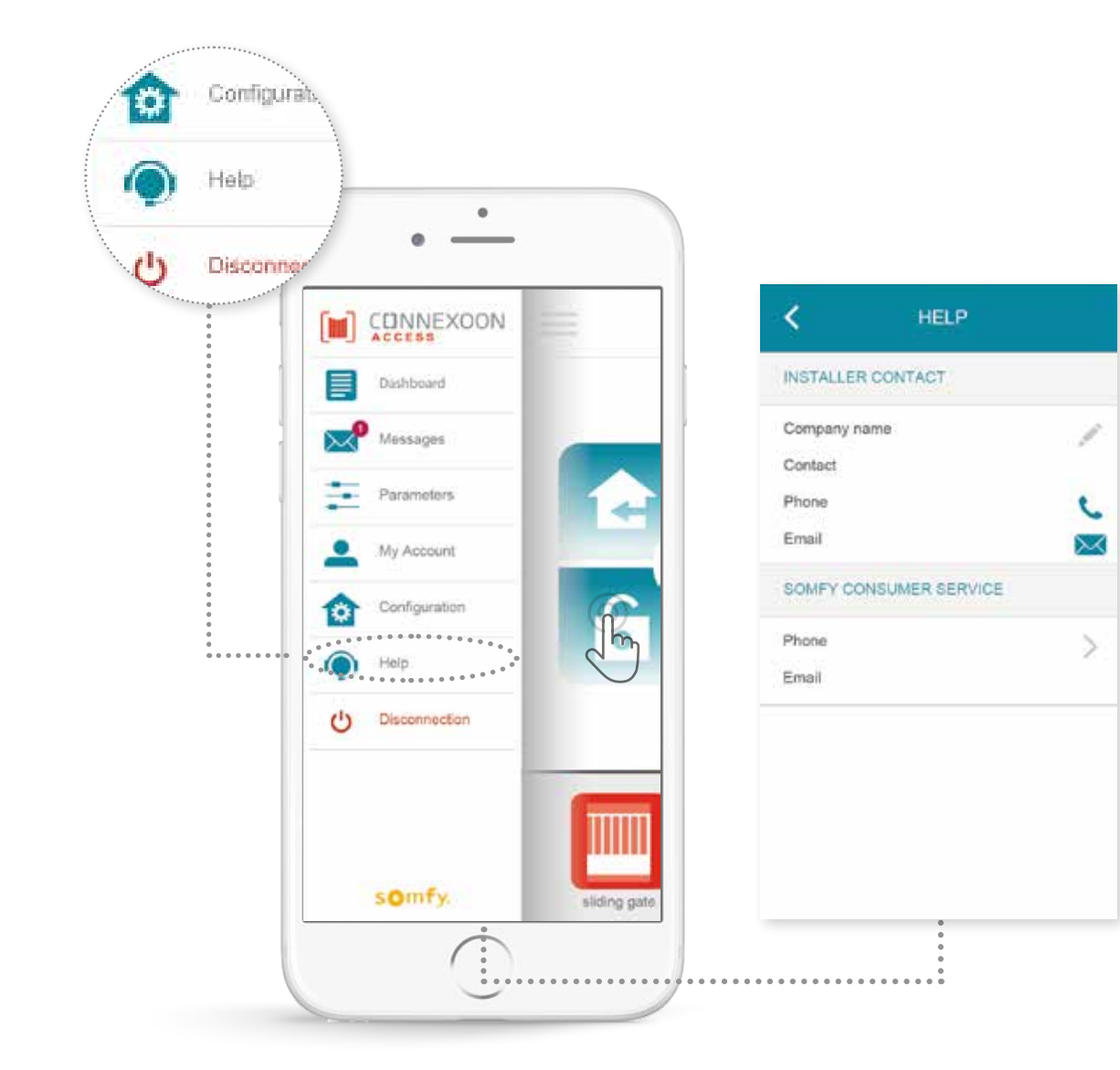

Vy alebo osoba, ktorá inštalovala zariadenie, môžete túto časť vyplniť, aby ste sa s ním v prípade otázok priamo spojili.

Zapíšte do aplikácie kontaktné údaje osoby, ktorá inštalovala zariadenie, aby ste s ňou mohli zostať v kontakte. Budete sa s ňou môcť spojiť jediným dotykom.

Jedným ťuknutím sa tiež dostanete k číslu zákazníckych služieb spoločnosti Somfy.

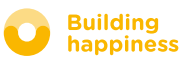

# **5 POKROČILÉ FUNKCIE INŠTALÁCIE**

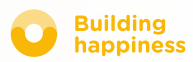

# **POKROČILÉ FUNKCIE INŠTALÁCIE**

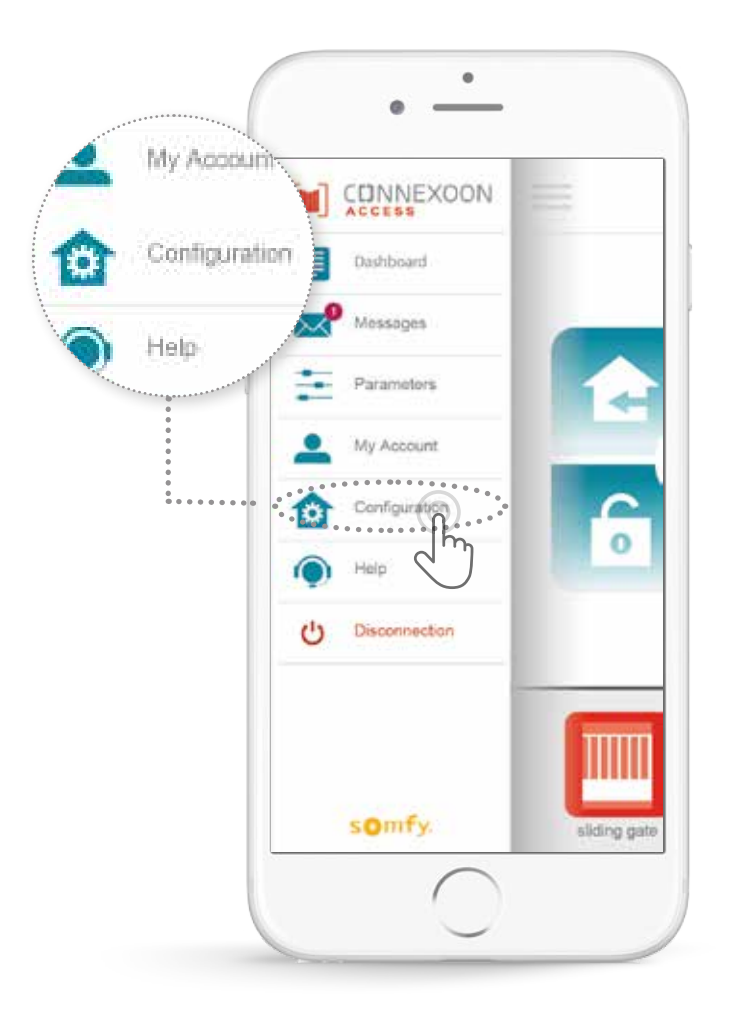

Toto menu umožňuje:

- Uložiť nové zariadenia io-homecontrol kompatibilné s Connexoon
- Odstrániť / premenovať zariadenia

• Ovládať bezpečnostný kľúč io-homecontrol inštalácie (Pozor, táto funkcia môže narušiť správne fungovanie vášho Connexoon a je vyhradená pre osobu, ktorá inštalovala zariadenie)

Pre prístup k týmto funkciám ťuknite na 🈰

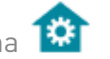

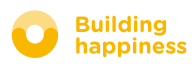

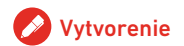

# A. PRIPOJIŤ ZARIADENIA io-homecontrol

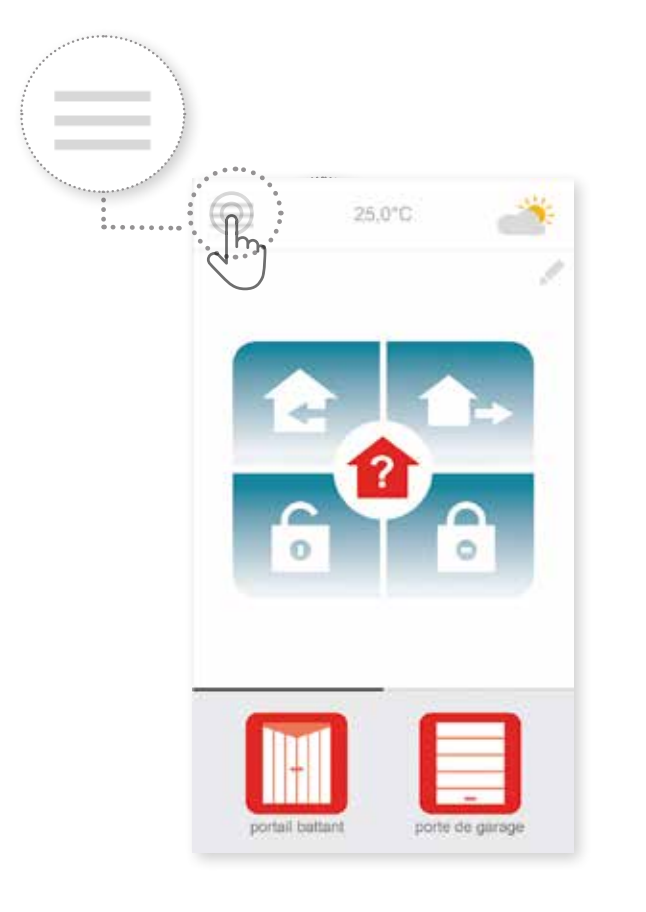

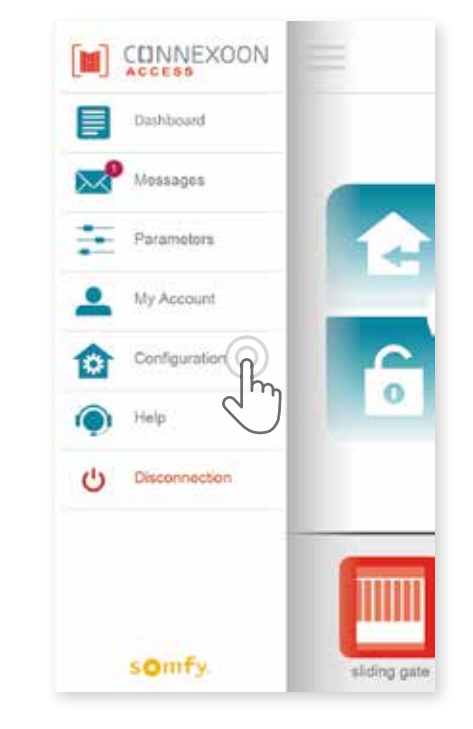

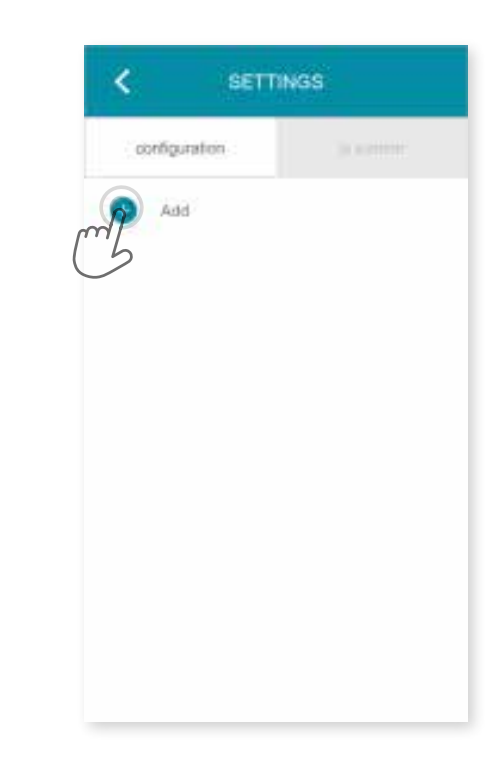

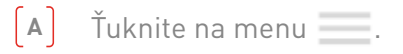

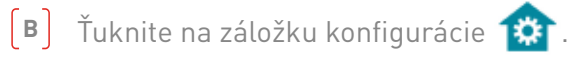

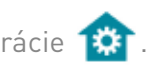

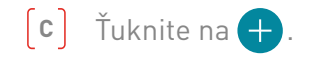

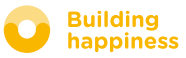

# A. PRIPOJIŤ ZARIADENIA io-homecontrol

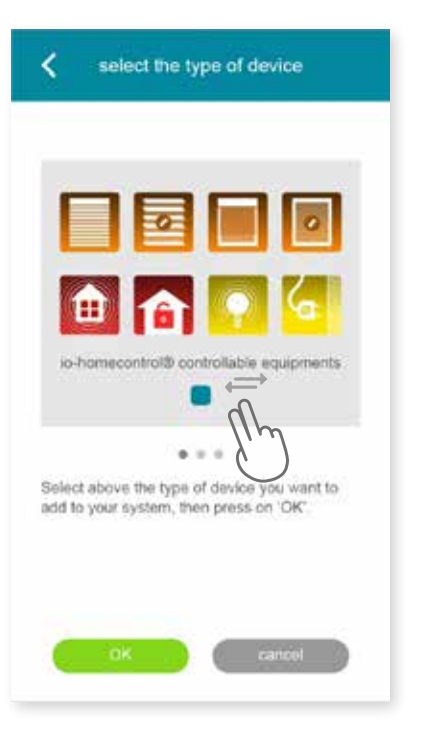

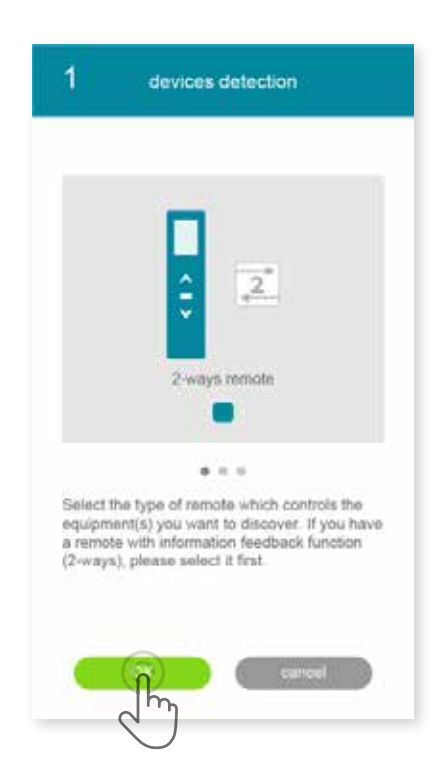

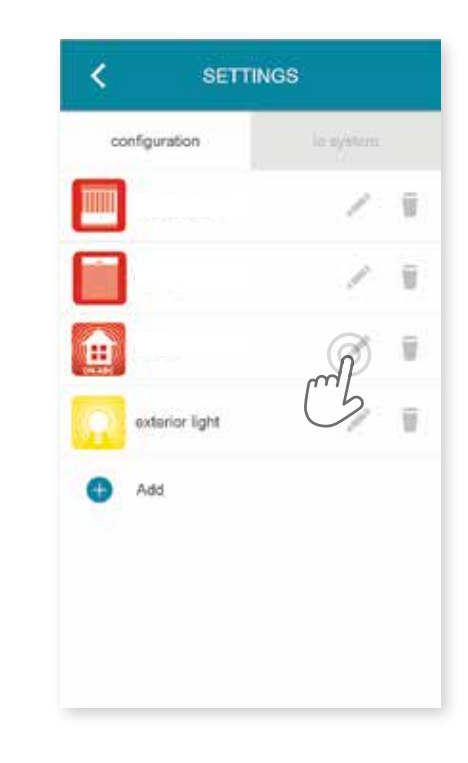

- Vyberte typ výrobku, ktorý chcete pridať k vašej inštalácii: motory / spínače io, snímače alebo detektory io alebo svetlá Philips Hue, potom potvrďte ťuknutím na
- (E) Vyberte typ ovládača 1way alebo 2way, ktorý ovláda zariadenie, ktoré chcete pripojiť – potom postupujte podľa postupu pre pripojenie zariadení io uvedeného na obrazovke.
- **[F]** Zariadenia boli nahrané, môžete:
  - ich premenovať ťuknutím na 🖍 .
  - ich odstrániť ťuknutím na 📕.

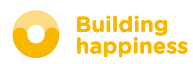

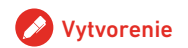

# B. OVLÁDAŤ BEZPEČNOSTNÝ KĽÚČ io-homecontrol

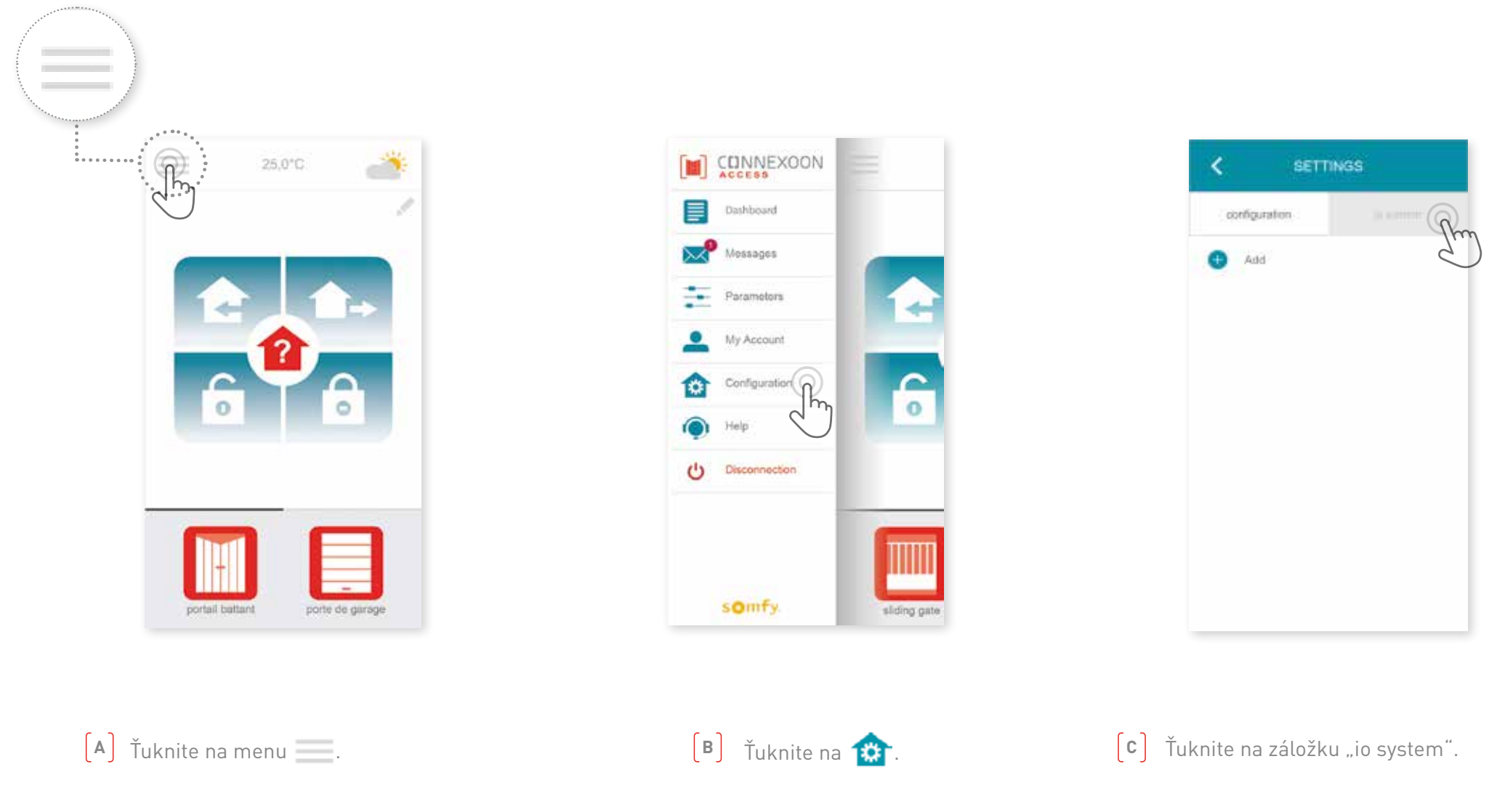

Je dôležité, aby ovládač Connexoon, ako aj všetky vaše zariadenia a ich ovládače mali ten istý bezpečnostný kľúč. Tento kľúč je možné ovládať cez menu "io System".

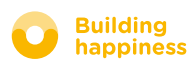

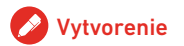

# C. ODOSLAŤ BEZPEČNOSTNÝ KĽÚČ io-homecontrol ovládača Connexoon do ovládača io-homecontrol so spätnou väzbou (2 WAY)

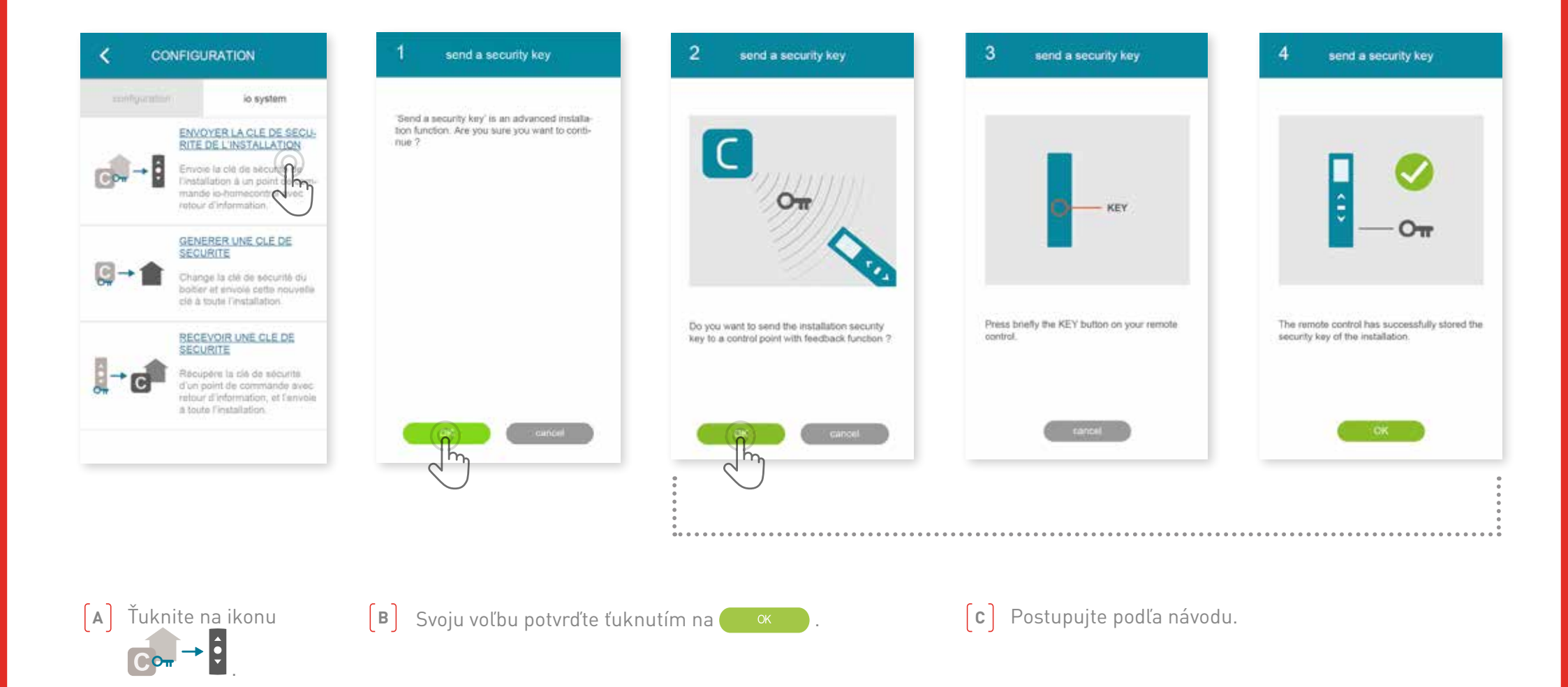

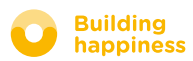

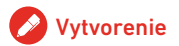

# D. VYGENEROVAŤ BEZPEČNOSTNÝ KĽÚČ

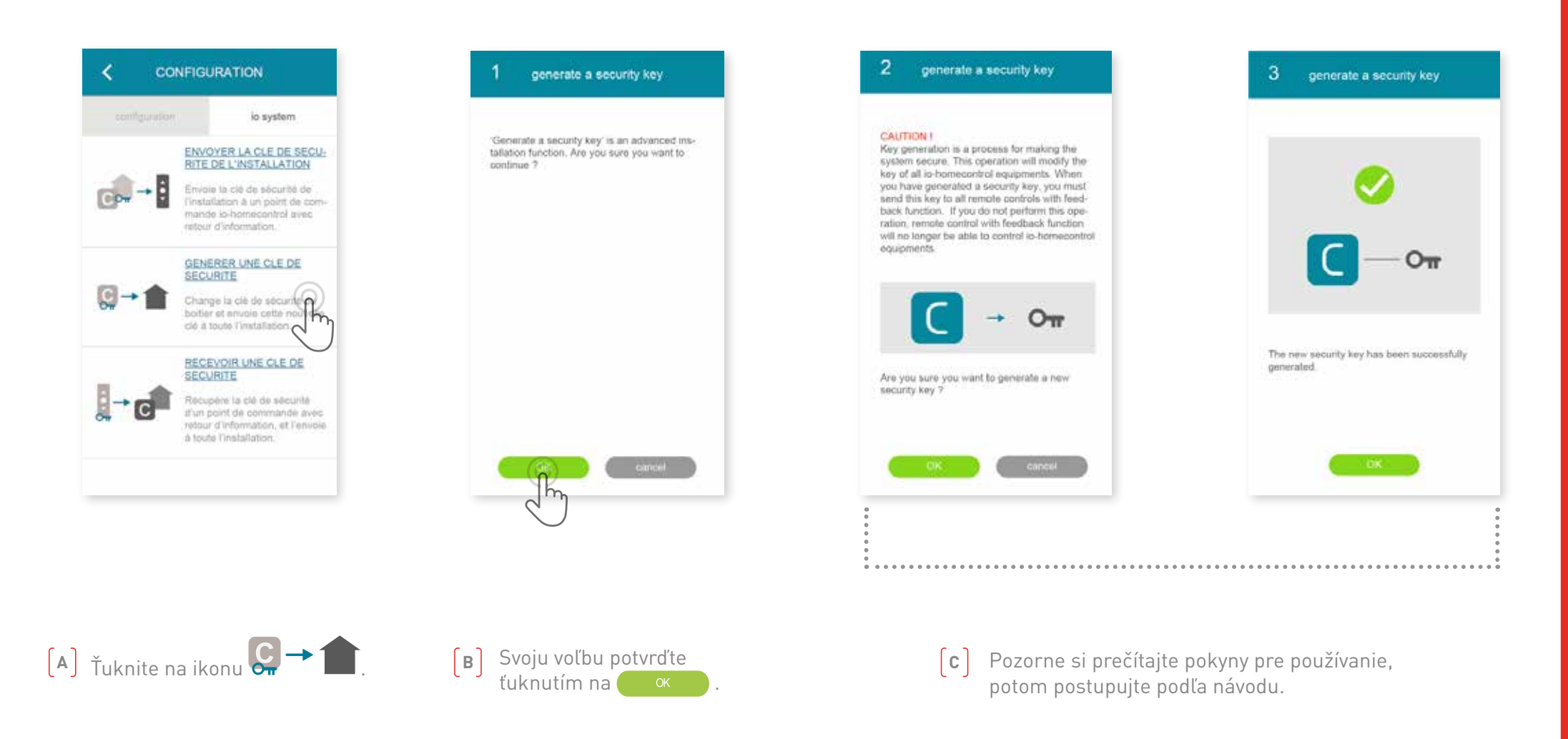

Umožňuje nabiť bezpečnostný kľúč ovládača Connexoon a zariadení.

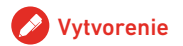

# E. PREVZIAŤ BEZPEČNOSTNÝ KĽÚČ

io-homecontrol

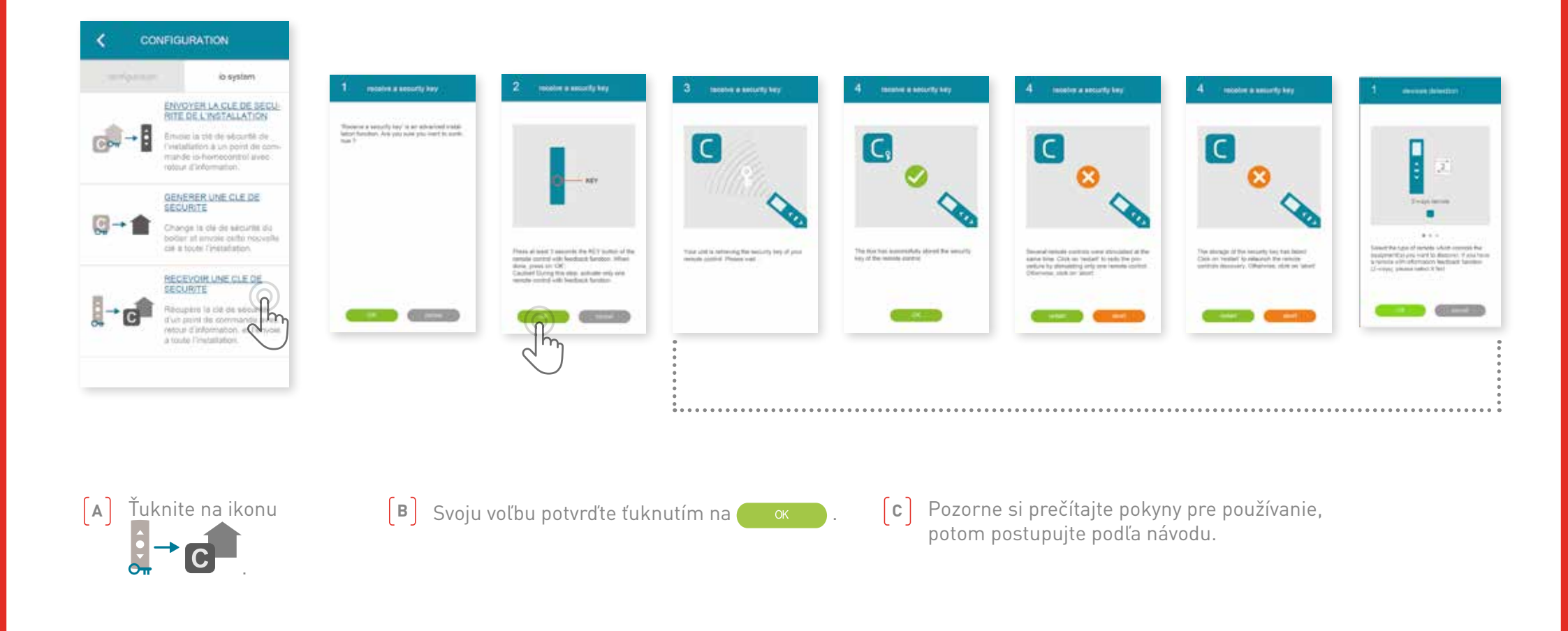

Toto umožňuje prevziať bezpečnostný kľúč z ovládača so spätnou väzbou (2way), a potom ho priradiť k všetkým zariadeniam a ovládaču Connexoon.

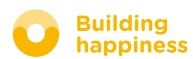

# DOSTUPNÉ UKÁŽKOVÉ VIDEÁ

Zoznam dostupných ukážkových videí

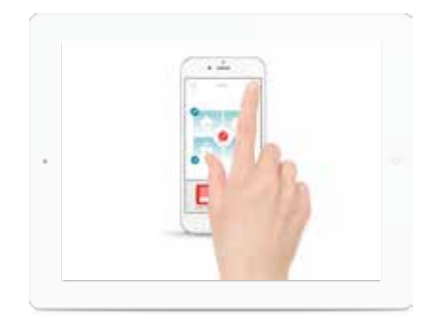

UKÁŽKOVÉ VIDEO # 1 Privítanie

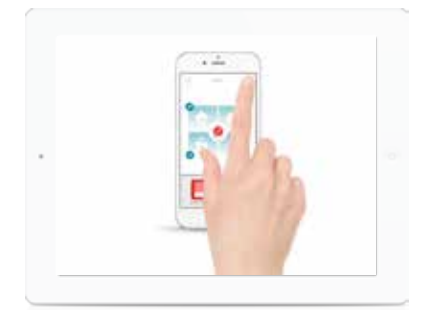

UKÁŽKOVÉ VIDEO # 2 Kontrola vstupu

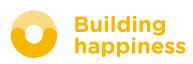